# **TRIBUNAL DE JUSTIÇA**

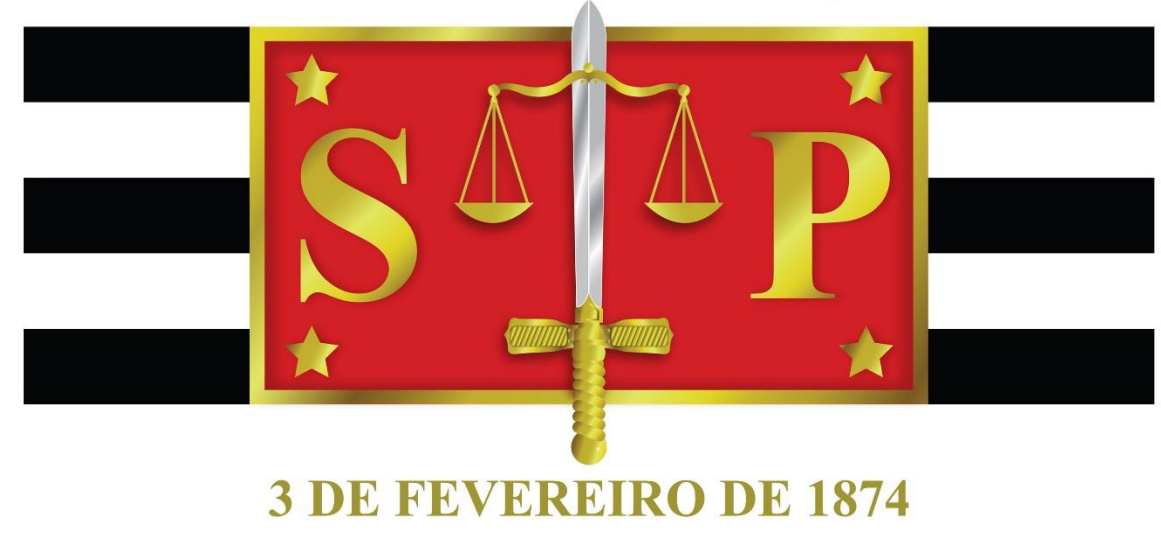

# **BNMP 2.0**

(Execução Criminal)

GUIA RÁPIDO – NOVIDADES DA VERSÃO DIRETORIA DE CAPACITAÇÃO - SECRETARIA DE GESTÃO DE PESSOAS

TRIBUNAL DE JUSTIÇA DO ESTADO DE SÃO PAULO | VERSÃO 3 (ATUALIZADA EM 08/05/2018)

# Banco Nacional de Monitoramento de Prisões Cadastro Nacional de Presos

# SUMÁRIO

| REGISTRO JUDICIÁRIO INDIVIDUAL – RJI                     |
|----------------------------------------------------------|
| DOCUMENTOS QUE SE COMUNICAM COM O BNMP 2.0               |
| ACERVO DE MANDADO                                        |
| ACERVO DE GUIA DE EXECUÇÃO                               |
| CONTINGÊNCIA                                             |
| CADASTRO EXCEPCIONAL                                     |
| CANCELAMENTO E EXCLUSÃO DE DOCUMENTOS 23                 |
| MENU BNMP 2.0                                            |
| OBSERVAÇÕES IMPORTANTES                                  |
| CONCEITOS IMPORTANTES                                    |
| TRATAMENTO DO ACERVO PELA NOVA FUNCIONALIDADE DO SISTEMA |
| FLUXOS E SUBFLUXOS                                       |

O Registro Judiciário Individual – RJI é uma numeração atribuída pelo BNMP 2.0 à pessoa. Essa numeração serve para identificar a pessoa nacionalmente, indicando que o indivíduo vinculado a um determinado RJI, ainda que possua diferenças em sua qualificação, será tratado como mesma pessoa a nível nacional.

Desde a entrada do BNMP 2.0, temos duas realidades no Estado de São Paulo:

- Novos pessoas que estavam soltas e que agora serão presas (ex.: flagrante, decretação de prisão temporária ou preventiva, sentença condenatória em regime fechado ou semiaberto, prisão civil, internação);
- Acervo pessoas que já estão presas, porém, apenas no BNMP 1.0.

Todas as pessoas que já possuíam **cadastro criminal no IIRGD** até dezembro/2017 já estão no BNMP 2.0. Isso significa que os **RJIs** dessas pessoas já foram **criados** e estão disponíveis para serem utilizados. Para estas pessoas, ao expedir o **mandado de prisão**, o sistema consultará no BNMP e apresentará na tela para associação ao processo SAJ.

| 🔚 Consulta de pessoas no Banco Naci | onal de Monitoramento de Prisões d | lo CNJ                          |              |                              | $\times$ |
|-------------------------------------|------------------------------------|---------------------------------|--------------|------------------------------|----------|
| lome/outros nomes da pessoa :       | Nome da mãe :                      |                                 | Nome do pai: | _                            |          |
|                                     | /[                                 |                                 |              | <b>_</b>                     | ]        |
| Ilcunha :                           | Tipo de documento :                | Número :                        | :            |                              |          |
|                                     |                                    |                                 |              |                              | _        |
|                                     |                                    |                                 |              | Consultar no                 | BNMP     |
| 0                                   |                                    |                                 |              |                              |          |
| Ungem /                             |                                    | <b></b>                         |              |                              |          |
| Nome da pessoa                      | <ul> <li>Número HJI</li> </ul>     | <ul> <li>Nome da mãe</li> </ul> |              | <ul> <li>Processo</li> </ul> | •        |
| - Ungem : BINMP (1)                 |                                    |                                 |              |                              |          |
|                                     |                                    |                                 |              |                              |          |
|                                     |                                    |                                 |              |                              |          |
|                                     |                                    |                                 |              |                              |          |
|                                     |                                    |                                 |              |                              |          |
|                                     |                                    |                                 |              |                              |          |
|                                     |                                    |                                 |              |                              |          |
|                                     |                                    |                                 |              |                              |          |
|                                     |                                    |                                 |              |                              |          |
|                                     |                                    |                                 |              |                              |          |
|                                     |                                    |                                 |              |                              |          |
|                                     |                                    |                                 |              |                              |          |
|                                     |                                    |                                 |              |                              |          |
|                                     |                                    |                                 |              |                              |          |
|                                     |                                    |                                 |              |                              |          |
|                                     |                                    |                                 |              |                              |          |
|                                     |                                    |                                 |              |                              |          |
|                                     |                                    |                                 |              |                              |          |
| Comparar .                          | ×                                  |                                 |              |                              |          |
| 🖏 Utilizar RJI Sels                 |                                    |                                 |              |                              |          |
|                                     |                                    |                                 |              |                              |          |
|                                     |                                    |                                 |              |                              |          |

Caso a pessoa não possua cadastro de RJI (porque é um "criminoso novato"), ao expedir o mandado de prisão o sistema consultará o BNMP 2.0 e informará que não foram encontrados registros para a pessoa. Nesta oportunidade, clicando em **"Sim"**, será possível cadastrar um novo RJI para a pessoa.

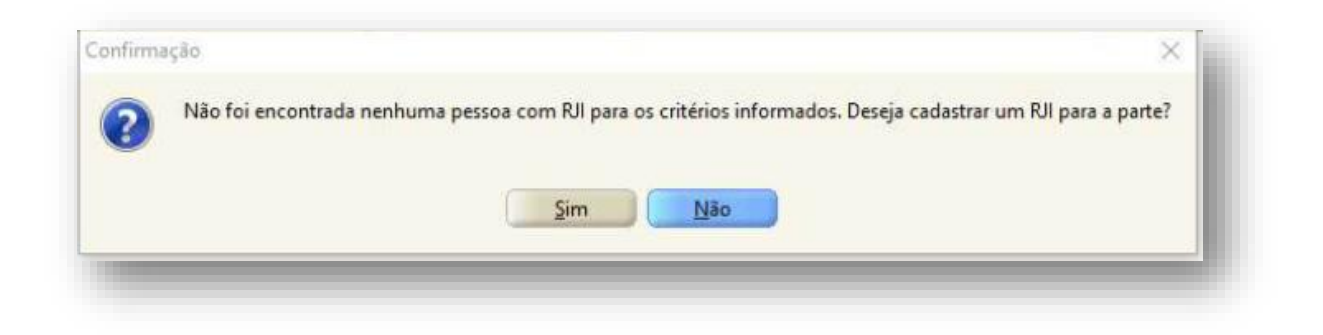

Depois de cadastrar o RJI, o sistema seguirá com a emissão do mandado de prisão.

O número do RJI atribuído a uma pessoa fica registrado no SAJ, dentro do cadastro da parte, e é possível ser visualizado acessando a aba "Documentos e Telefones" dentro da qualificação completa.

#### DOCUMENTOS QUE SE COMUNICAM COM O BNMP 2.0

Para a emissão do **alvará de soltura, ordem de liberação, ordem de desinternação, contramandado de prisão, certidão de extinção de punibilidade por morte** e **certidão de arquivamento de guia** será necessário que exista um mandado de prisão/internação registrado no BNMP 2.0.

- Mandado de prisão/internação emitido com registro no BNMP 2.0 Caso o mandado tenha sido emitido já com os registros no BNMP 2.0, bastará seguir com a emissão da peça seguinte.
- Mandado de prisão/internação emitido sem registro no BNMP 2.0 Se o mandado de prisão/internação tiver sido emitido sem registro no BNMP 2.0 (emitido antes da entrada do BNMP 2.0 ou com utilização do modelo antigo), algumas medidas serão necessárias para tratar esse <u>acervo</u> de documento.

Porém, antes é preciso entender três serviços que existem no sistema e para quais situações cada um deles deve ser utilizado:

ACERVO

- **Acervo de Mandado na situação:** 
  - "Aguardando Cumprimento"
  - "Cumprido Ato positivo"
- Acervo de Guia de Execução
- CONTINGÊNCIA
- CADASTRO EXCEPCIONAL

#### ACERVO DE MANDADO

Os Mandados de Prisão/Internação e as Guias de Execução que foram emitidos pelo sistema SAJ antes da entrada do BNMP 2.0 ou com a utilização de modelos de expediente que não se comunicam com o sistema do CNJ serão tratados como "acervo".

Para tratar esses dois tipos de **"acervo"** (Mandado de Prisão/Internação e/ou Guia de Execução) é preciso saber a situação do próprio mandado de prisão/internação, ou seja, se ele está aguardando o cumprimento ou se já está anotado como cumprido:

- Mandado de prisão/internação acervo na situação "Aguardando Cumprimento"
- Mandado de prisão/internação acervo na situação "Cumprido - Ato positivo"

Ao acessar o menu **"Mandados"** > **"Consulta Básica"** é possível verificar a situação em que o mandado de prisão/internação está no SAJ.

| Ma        | ndados Alvarás BNMP 2.0 AR Publicaç   |
|-----------|---------------------------------------|
| 6 <u></u> | Mandados Excepcionais (SAJ)           |
| =         | Mandados Excepcionais (Outros Locais) |
|           | Contramandados Excepcionais (SAJ)     |
| 3         | Consulta Básica                       |
| _ 🕰       | Consulta Avançada                     |
|           | Alteração de Dados                    |
|           | Cancelamento                          |
|           | Desentranhamento                      |
| û,        | Remessa para a Central de Mandados    |
| ŝ,        | Recebimento da Central de Mandados    |
| ê,        | Remessa para o Agente                 |
| ¢,        | Recebimento do Agente                 |
|           | Cancelamento de Cargas                |
| E.        | Consulta de Cargas                    |
|           | Consulta de Mandados em Carga         |
|           | Relatórios                            |
|           | Apoio •                               |

| 105-94.2018 8.26.0050 00000   | Ação Penal - Procedin | nento Ordinário                      |                         |                                                |
|-------------------------------|-----------------------|--------------------------------------|-------------------------|------------------------------------------------|
| Parte                         | Mandado               | Número nacional do BNMP              | Situação                | Modelo                                         |
| Teste Consulta de Acervo 5 AC | 050.2018/000051-0     |                                      | Aguardando Cumprimento  | Mandado - Não cumprido pelo Oficial de Justiça |
| Teste Consulta de Acervo 12 G | 050.2018/000058-8     |                                      | Cumprido - Ato positivo | Mandado - Não cumprido pelo Oficial de Justiça |
| Teste Consulta de Acervo 11 G | 050.2018/000057-0     |                                      | Cumprido - Ato positivo | Mandado - Não cumprido pelo Oficial de Justiça |
| Teste Consulta de Acervo 10 G | 050.2018/000056-1     |                                      | Cumprido - Ato positivo | Mandado - Não cumprido pelo Oficial de Justiça |
| Teste Consulta de Acervo 2 C  | 050.2018/000048-0     |                                      | Cumprido - Ato positivo | Mandado - Não cumprido pelo Oficial de Justiça |
| Teste Consulta de Acervo 8 AC | 050.2018/000054-5     |                                      | Aguardando Cumprimento  | Mandado - Não cumprido pelo Oficial de Justiça |
| Teste Consulta de Acervo 7 AC | 050.2018/000053-7     |                                      | Aguardando Cumprimento  | Mandado - Não cumprido pelo Oficial de Justiça |
| Teste Consulta de Acervo 1 C  | 050.2018/000047-2     | 0000105-94.2018.8.26.0050.01.0001-07 | Cumprido - Ato positivo | Mandado - Não cumprido pelo Oficial de Justiça |
| Teste Consulta de Acervo 6 AC | 050.2018/000052-9     | 0000105-94.2018.8.26.0050.01.0001-07 | Aguardando Cumprimento  | Mandado - Não cumprido pelo Oficial de Justiça |
| Teste Consulta de Acervo 2 C  | 050.2018/000118-5     | 0000105-94.2018.8.26.0050.01.0006-17 | Cumprido - Ato positivo | Mandado - Não cumprido pelo Oficial de Justiça |
| Teste Consulta de Acervo 3 C  | 050.2018/000049-9     | 0000105-94.2018.8.26.0050.01.0008-21 | Cumprido - Ato positivo | Mandado - Não cumprido pelo Oficial de Justiça |
| Teste Consulta de Acervo 4 C  | 050.2018/000050-2     | 0000105-94.2018.8.26.0050.01.0010-08 | Cumprido - Ato positivo | Mandado - Não cumprido pelo Oficial de Justiça |
|                               | 050 2018/000055-3     | 0000105-94.2018.8.26.0050.01.0012-12 | Cumprido - Ato positivo | Mandado - Não cumprido pelo Oficial de Justiça |

Observe a coluna "Número nacional do BNMP".

Caso a linha correspondente à coluna "Número nacional do BNMP" esteja "em branco" significa que o mandado ainda não está registrado no BNMP 2.0. Quando a linha exibe o número significa que o mandado já foi registrado no CNJ.

Acervo é o mandado que se encontra na situação "Aguardando Cumprimento" ou "Cumprido - Ato positivo" que ainda não foi registrado no BNMP 2.0.

Essa providência (verificar a situação do mandado) é necessária para sabermos se vamos tratar primeiro o **"Mandado-Acervo"** ou a **"Guia-Acervo"**, porque as consequências no sistema são diferentes.

Ao cadastrar a **"Guia-Acervo"** (de executado recolhido em estabelecimento prisional em cumprimento de regime fechado, semiaberto ou internado) o BNMP 2.0 gerará um mandado autocumprido. Esse mandado (automático) será o responsável por anotar o status do executado como "Preso Condenado em Processo de Execução\*".

Ao cadastrar o **"Mandado-Acervo"**, esse mandado será registrado no BNMP 2.0. Todavia, é muito importante atentar-se ao momento processual uma vez que o seu registro deverá ser realizado antes ou depois do registro da **"Guia-Acervo"**. Esse momento de registro dependerá do tipo do mandado (conversão/regressão/sustação/revogação, recaptura) e da situação do mesmo (cumprido ou aguardando cumprimento).

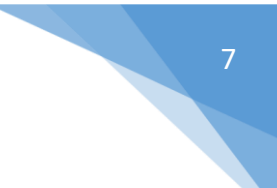

#### MANDADO-ACERVO NA SITUAÇÃO "CUMPRIDO - ATO POSITIVO"

Tratando-se de processo de execução de regime fechado, semiaberto ou internação, estando o executado recolhido por força de mandado de prisão/internação cumprido, a regularização deste "Mandado-Acervo" é, por ora, desnecessária.

Isso porque, ao cadastrar a **"Guia-Acervo"** será gerado um mandado autocumprido. Esse mandado será suficiente para anotar no BNMP 2.0 a situação do executado, ou seja, **"Preso Condenado em Execução\*"**.

A partir desse mesmo mandado autocumprido (gerado automaticamente pelo registro da **"Guia-Acervo"**) será possível emitir os próximos documentos de comunicação com o BNMP 2.0.

Registrar o **"Mandado-Acervo"** que se encontra na situação **"Cumprido - Ato positivo"** geraria, no BNMP 2.0 uma duplicidade de mandados, na medida em que, ao registrar a **"Guia-Acervo"**, um novo mandado (automático) será também gerado.

Deverão ser preenchidos os campos **"RJI"**, **"Escrivão"**, **"Justificativa"** e **"Local de prisão"**. Clicar em **"Enviar**".

O sistema gerará duas certidões: uma correspondente ao registro retroativo do mandado no BNMP 2.0; e outra certidão do cumprimento desse mandado retroativo.

Uma vez tratado o **"Mandado-Acervo"** (que estava na situação **"Aguardando Cumprimento"** ou **"Cumprido - Ato positivo"**) será possível seguir com a emissão do documento necessário (alvará de soltura, guia de execução, por exemplo), uma vez que o mandado de prisão/internação estará disponível para seleção.

#### MANDADO-ACERVO NA SITUAÇÃO "AGUARDANDO CUMPRIMENTO"

Aqui, é necessário entender o motivo da expedição do "Mandado-Acervo" que se encontra na situação "Aguardando Cumprimento":

- Mandado-Acervo de conversão de pena restritiva de direitos em privativa de liberdade com regime fechado ou semiaberto;
- Mandado-Acervo de regressão ou sustação de regime fixando fechado ou semiaberto
- Mandado-Acervo de suspensão ou revogação do livramento condicional fixando regime fechado ou semiaberto
- Mandado-Acervo de revogação do sursis fixando regime fechado ou semiaberto
- Mandado-Acervo de conversão da pena em medida de segurança de internação.

| BNMP 2.0 | AR      | Publicação     | Certidão      | Requisitó |
|----------|---------|----------------|---------------|-----------|
| Consu    | ta de   | Pessoas        |               | r.        |
| Consu    | ta de   | Peças          |               | -         |
| Registr  | o de G  | Guias de Acerv | o             |           |
| Arquiv   | ament   | to de Guias    |               | 1         |
| Resolu   | ção de  | e Contingência | a de Alvarás. |           |
| Resolu   | ção de  | e Contingência | de Mandao     | los       |
| Registr  | o de N  | /landados Cun  | npridos       |           |
| Teste d  | e Con   | nunicação      |               |           |
| Consu    | ta de i | Acervo         |               |           |
| Relató   | io Reg  | gularização de | Acervo        |           |
| Consu    | ta de   | Prisões sem M  | andado        |           |

O "Mandado-Acervo" expedido em alguma das hipóteses acima, que esteja na situação "Aguardando Cumprimento" e deva permanecer nessa situação (uma vez que ainda não foi efetivamente cumprido) será tratado pela nova funcionalidade disponível no menu "BNMP 2.0" > "Consulta de Acervo", que veremos mais adiante.

No entanto, caso o **"Mandado-Acervo"** esteja na situação **"Aguardando Cumprimento"**, no SAJ, porém, no processo, esse mandado estiver efetivamente cumprido, devemos alterar a situação desse mandado. A própria alteração da situação do **"Mandado-Acervo"** é suficiente para registrar o mandado no BNMP 2.0.

Para alterar a situação de um "Mandado-Acervo", que se encontra na situação "Aguardando Cumprimento" para "Cumprido - Ato positivo",

deverá ser acessado o menu **"Mandados" > "Alteração de Dados" > "Situação"**.

O sistema SAJ apresentará a lista de mandados expedidos no processo.

Deverá ser selecionado o mandado de prisão correspondente (situação **"Aguardando Cumprimento"** que ainda não tenha sido registrado no BNMP 2.0).

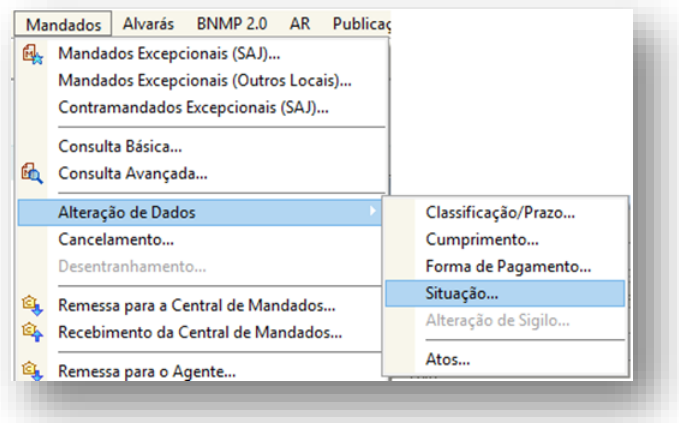

| Seleção de Mandados              | 0001000.                          |                         |                              |                        |                      | ×            |
|----------------------------------|-----------------------------------|-------------------------|------------------------------|------------------------|----------------------|--------------|
| Processo :                       | Classe :<br>Ação Penal - Procedir | nento Ordinário         |                              |                        |                      |              |
| Parte                            | Mandado                           | Número nacional do BNMP | Situação                     | Modelo                 |                      | Ţ            |
| Teste Consulta de Acervo 5 AC    | 050.2018/000051-0                 | )                       | Aguardando Cumprimento       | Mandado - Não cumprido | ) pelo Oficial de Ju | ustiça - 🔺   |
| IIII Tarda Canadha da Asana 13 C | 050 0010/000050 0                 |                         | Constantial and a section of | kanada da ki%a amaada  | and operations.      | and a second |

O sistema apresentará os dados posicionados na tela, já sugerindo a alteração da "Nova situação" como "Cumprido - Ato positivo". Os dados "Data de cumprimento", "Responsável pela prisão" e "Local de prisão" são de informação obrigatória.

| anteração da Situação do Mandado<br>rocesso : @ ♥ ■ Outro nº<br>0000105-94.2018 (8.26.0050) 00000 Q                             | Mandado :         Mandado de prisão :           050.2018/000054-5         0008                                                                                                    |
|----------------------------------------------------------------------------------------------------|----------------------------------------------------------------------------------------------------|
| Dados do mandado Dados do mandado de prisão<br>Data de emissão : Usuário de criação :<br>14/02/2018 16:57:33 USUARIO TESTE BNMP | Cargas       Pessoas       Distribuições       Atos do mandado       Diligências       Documentos       Histórico do metabolica         Modo de emissão :       Audiência :       Vencimento :       Dias de prazo :         Pessoa       Pessoa       Pessoa       Pessoa |
| Central :<br>1 Seção Adm. De Dist. De Mandados d<br>Zona :<br>Situação :<br>3 Aguardando Cumprimento<br>corma de pagamento :    | Vara : Classificação :<br>501 1º Vara Criminal Q 1 Comum Q<br>Agente : Modelo :<br>501203 Mandado - Não cumprido pelo Of Q<br>Qt. dil : Qt. km :<br>Cumprido no plantão<br>Número nacional do BNMP 2 :                                                                     |
| Nova situação :<br>Cumprido - Ato positivo<br>Dados de cumprimento para o BNMP                                                  | Qt. dil: Qt. km:                                                                                                    |
| Data de cumprimento :<br>/ /  Responsável pela prisão<br>Local de prisão                                                        | Situação atual da parte no BNMP :                                                                                                    |

Ao clicar em "Salvar" o sistema apresentará a mensagem:

| Este mandado não está cadastrado no Banco Nacional de Monitoramento de Prisões. Deseja c |                   |
|------------------------------------------------------------------------------------------|-------------------|
| <b>V</b>                                                                                 | adastrá-lo agora? |
| <u>S</u> im                                                                              |                   |

Ao selecionar a opção "Sim" o sistema exibirá a tela de "Registro de Mandado no BNMP 2.0".

Clicar na "lupa" do campo "RJI".

O sistema realizará uma consulta no BNMP 2.0 para verificar se a parte já possui RJI cadastrado.

Caso a pessoa já possua RJI cadastrado no BNMP 2.0, deverá ser selecionado a linha correspondente à pessoa.

| Processo : 💷 🎦 💻                            | Outro                  | nº:              | Mandado : 🔊       | Mandad | o de prisão : | _        |
|---------------------------------------------|------------------------|------------------|-------------------|--------|---------------|----------|
| 0000105-94.2018 8.26                        | 0050 00000 9           |                  | 050.2018/000054-5 |        |               |          |
| Nome da parte :<br>Tasta Canaulta da Asarri | - 9 4 0                |                  |                   | RJI :  |               |          |
|                                             | UUAC                   |                  |                   |        |               | Y.       |
| Emissão :                                   | Validade :             | Tipo de prisão : |                   |        |               |          |
| 14/02/2018 04:57:33 👻                       | 28/02/2018 🛛 🔽         | Preventiva       |                   |        |               |          |
| Capitulação :                               |                        |                  |                   |        |               |          |
| Art. 171 "caput" do(a) Cf                   | >                      |                  |                   |        |               | ăø       |
| Síntese da decisão :                        |                        |                  |                   |        |               |          |
| 3                                           |                        |                  |                   |        |               | ~        |
|                                             |                        |                  |                   |        |               |          |
|                                             |                        |                  |                   |        |               |          |
|                                             |                        |                  |                   |        |               |          |
|                                             |                        |                  |                   |        |               |          |
| Escrivao:                                   |                        |                  |                   |        |               |          |
| Lustificativa :                             |                        |                  |                   |        |               | <u> </u> |
| usuicauva.                                  |                        |                  |                   |        |               |          |
|                                             |                        |                  |                   |        |               |          |
|                                             |                        |                  |                   |        |               |          |
| Páginas do documento :                      |                        |                  |                   |        |               |          |
| Página 9                                    |                        |                  |                   |        |               |          |
| Data do delito :                            | Prazo (dias) :         | Regime :         |                   | Pena : |               |          |
| 14/02/2018                                  |                        |                  |                   |        |               |          |
| Recordura                                   | 🗌 Conversão para prisâ | ão preventiva    |                   |        |               |          |
| necaptura                                   |                        |                  |                   |        |               |          |

| √ome/outros nomes da pessoa :        | Nome da mãe :                 |                                 | Nome do pai : |                              |              |    |
|--------------------------------------|-------------------------------|---------------------------------|---------------|------------------------------|--------------|----|
| Teste Consulta de Acervo 8 AC        |                               |                                 |               |                              |              |    |
| Alcunha :                            | Tipo de documento :           | Número                          | );<br>/ ·     |                              |              |    |
|                                      |                               |                                 |               | Consul                       | ltar no BNI  | MP |
| Origem 7                             |                               |                                 |               |                              |              |    |
| Nome da pessoa                       | Número RJI                    | <ul> <li>Nome da mãe</li> </ul> |               | <ul> <li>Processo</li> </ul> |              | •  |
| <ul> <li>Origem : SAJ (1)</li> </ul> |                               |                                 |               |                              |              |    |
| I este Consulta de Acervo 6 AC       | 180011936-94                  |                                 |               | 0000105-94.20                | J18.8.26.005 | υU |
|                                      |                               |                                 |               |                              |              |    |
|                                      |                               |                                 |               |                              |              |    |
|                                      |                               |                                 |               |                              |              |    |
|                                      |                               |                                 |               |                              |              |    |
|                                      |                               |                                 |               |                              |              |    |
|                                      |                               |                                 |               |                              |              |    |
|                                      |                               |                                 |               |                              |              |    |
|                                      |                               |                                 |               |                              |              |    |
|                                      |                               |                                 |               |                              |              |    |
|                                      |                               |                                 |               |                              |              |    |
|                                      |                               |                                 |               |                              |              |    |
|                                      |                               |                                 |               |                              |              |    |
|                                      |                               |                                 |               |                              |              |    |
|                                      |                               |                                 |               |                              |              |    |
|                                      |                               |                                 |               |                              |              |    |
|                                      |                               |                                 |               |                              |              |    |
|                                      |                               |                                 |               |                              |              |    |
| <u>Comparar</u> Teste Consulta de A  | cervo 8 AC X Teste Consulta d | le Acervo 6 AC                  |               |                              |              |    |

 "Comparar" – será exibida uma janela com duas colunas. A primeira coluna corresponde aos dados da pessoa no processo no sistema SAJ. A segunda coluna corresponde aos dados da pessoa no BNMP 2.0. Caso o RJI exibido corresponda à pessoa do processo deverá clicar em **"Utilizar RJI Selecionado"**.

Porém, se o resultado da consulta do BNMP apresentar uma pessoa que não corresponda à pessoa do processo, ou ainda, caso não seja apresentado nenhum resultado, deverá clicar em **"Cadastrar Novo RJI"**.

| - de - de - ende G          |                                 | De de si de mente a         | - 1 i                                  |  |
|-----------------------------|---------------------------------|-----------------------------|----------------------------------------|--|
| ados da parte Si            | LA                              | Dados da parte s            | elecionada                             |  |
| Nome                        |                                 | Nome                        |                                        |  |
| Data de nascimento          | Sexo<br>Masculino               | Data de nascimento          | Sexo<br>Masculino                      |  |
| Profissão<br>Ajudante Geral | Naturalidade<br>Votuporanga     | Profissão<br>AJUDANTE GERAL | Cor da pele<br>Branca                  |  |
| Nacionalidade<br>Brasileiro | Estado civil<br><b>Solteiro</b> | Naturalidade<br>VOTUPORANGA | Nacionalidade<br>BRASIL                |  |
|                             |                                 | Estado civil<br>Solteiro    | Escolaridade<br>Fundamental - Completo |  |
| Outros nomes                |                                 | Outros nomes                |                                        |  |
|                             |                                 |                             |                                        |  |
| Alcunhas                    |                                 | Alcunhas                    |                                        |  |
|                             |                                 |                             |                                        |  |
| Nomes de mãe                |                                 | Nomes de mãe                |                                        |  |

Antes de Cadastrar um novo RJI, verifique os campos que estão sendo utilizados para realizar a consulta no sistema do CNJ.

As vezes o sistema utiliza um documento que consta cadastrado no processo como dado de busca; se esse documento não estiver registrado no CNJ, o sistema apresentará um resultado falso-negativo, dizendo que a pessoa consultada ainda não possui cadastro no BNMP 2.0, o que pode não ser verdade.

Caso o resultado da busca do RJI seja negativo, você poderá confirmar essa informação acessando o menu **"BNMP 2.0" > "Consulta de Pessoas"** e preencher o nome da parte, ou ainda, o nome da parte + o nome da mãe.

Os campos "Escrivão" e "Justificativa" são de preenchimento obrigatórios. Clicar em "Enviar".

O sistema apresentará a mensagem indicando a comunicação com o BNMP e de que foi gerado no SAJ a certidão de cumprimento do mandado de prisão.

A certidão estará disponível na pasta digital do processo ou no gerenciador de arquivos para impressão no caso de processos físicos.

| Consulta de Pessoas                   |
|---------------------------------------|
| Consulta de Peças                     |
| Registro de Guias de Acervo           |
| Arquivamento de Guias                 |
| Resolução de Contingência de Alvarás  |
| Resolução de Contingência de Mandados |
| Registro de Mandados Cumpridos        |
| Teste de Comunicação                  |
| Consulta de Acervo                    |
| Relatório Regularização de Acervo     |
| Consulta de Prisões sem Mandado       |

| A.       |
|----------|
|          |
| <b>.</b> |
|          |
|          |
|          |
| ~        |
|          |
| <u> </u> |
|          |
|          |
|          |
|          |
|          |
|          |
|          |
|          |
|          |
|          |
|          |

Após a regularização do mandado (que estava apenas no BNMP 1.0 e, agora, foi registrado como cumprido no BNMP 2.0) deverá ser regularizado acervo de guia. Isso poderá ser feito através do menu **"BNMP 2.0"** > **"Registro de Guias de Acervo"**.

Ainda sobre **"Mandado-Acervo"** que se encontra na situação **"Aguardando Cumprimento"**, temos uma situação de inversão na ordem de regularização:

• **Mandado-Acervo** de recaptura expedido em desfavor de executado que estava em cumprimento de privativa de liberdade em regime fechado, semiaberto ou internação.

Isso significa que, de forma inversa ao que visto acima, para o **"Mandado-Acervo"** de recaptura, antes de registrar o próprio mandado no BNMP 2.0, deveremos registrar a **"Guia-Acervo"**.

O registro do **"Mandado-Acervo"** de recaptura tem influência nos mandados de prisão que já estão registrado no BNMP 2.0 para o mesmo RJI.

Assim, registrando a "Guia-Acervo" será gerado o mandado autocumprido. Depois de registrada a "Guia-Acervo" deverá ser realizado o registro do "Mandado-Acervo" de recaptura.

Com o registro do **"Mandado-Acervo"** de recaptura, o sistema baixará a prisão no BNMP 2.0 (do mandado automático gerado pelo registro da guia) e manterá apenas o mandado de recaptura como "Aguardando Cumprimento". Com isso, o status do executado será o de **"Foragido"** no BNMP 2.0.

#### ACERVO DE GUIA DE EXECUÇÃO

O registro da "Guia-Acervo" deverá ser realizado pelo cartório com competência em execução através do menu "BNMP 2.0" > "Registro de Guias de Acervo".

Será também através desse serviço que as novas guias, emitidas em contingência, deverão ser regularizadas.

Apenas as guias de pessoas recolhidas em estabelecimentos prisionais serão registradas no BNMP 2.0.

| BN | IMP 2.0 | AR       | Publicação     | Certidão      | Requisitó |
|----|---------|----------|----------------|---------------|-----------|
|    | Consu   | lta de l | Pessoas        |               | r I       |
|    | Consu   | ta de l  | Peças          |               |           |
|    | Registr | o de G   | iuias de Acerv | 0             |           |
|    | Arquiv  | ament    | o de Guias     |               |           |
|    | Resolu  | ção de   | e Contingência | a de Alvarás. |           |
|    | Resolu  | ção de   | e Contingência | a de Mandad   | los       |
|    | Registr | o de N   | /landados Cur  | npridos       |           |
|    | Teste d | le Con   | nunicação      |               |           |
|    | Consu   | ta de /  | Acervo         |               |           |
|    | Relatór | rio Reg  | jularização de | Acervo        |           |
|    | Consu   | lta de l | Prisões sem M  | andado        |           |
| 11 |         |          |                |               |           |

A princípio, é preciso registrar todas as guias que tratam de pena privativa de liberdade cumpridas em regime fechado e semiaberto e todas as guias de medida de segurança de internação. Isso significa que o registro apenas do "processo somador" não é suficiente. Assim, cada uma das prisões poderá ser baixada no seu devido momento e cada uma das guias poderá ser baixada de acordo com a sua necessidade.

As guias que tratam de penas restritivas de direitos, *sursis*, livramento condicional, tratamento ambulatorial ou regime aberto não serão registradas no BNMP 2.0. Isso também ocorrerá com as guias de regime fechado ou semiaberto que estão sendo cumpridas em prisão domiciliar (uma vez que esses executados não estão recolhidos em estabelecimentos prisionais).

Todavia, ocorrendo mudança na pena que resulte em recolhimento do executado em estabelecimento prisional, a guia deverá ser registrada no BNMP 2.0 como "Guia-Acervo":

- conversão da pena restritiva de direitos em privativa de liberdade com fixação de regime fechado ou semiaberto;
- regressão ou sustação de regime fixando fechado ou semiaberto;
- suspensão ou revogação do livramento condicional determinando a expedição de mandado de prisão em regime fechado ou semiaberto;
- revogação do sursis expedindo mandado de prisão em regime fechado ou semiaberto;
- conversão da pena em medida de segurança de internação

Ao registrar a "Guia-Acervo", o BNMP 2.0 gerará um mandado de prisão/internação "autocumprido" e o status da pessoa no BNMP 2.0 será atualizado para:

- "Preso Condenado em Execução Provisória"
- "Preso Condenado em Execução Definitiva"
- "Internado em Execução Provisória"
- "Internado em Execução Definitiva"

É muito importante atentar-se para o comportamento que o mandado **autocumprido**, gerado pela **"Guia-Acervo"**, tem no sistema.

O BNMP 2.0 apenas controlará as guias de execução de pessoas recolhidas em estabelecimentos prisionais, portanto, apenas os processos de execução de penas privativas de liberdade em regime fechado ou semiaberto ou de medida de segurança de internação interessam ao BNMP 2.0.

Por isso foi criada pelo CNJ a regra de cadastramento de **"Guia-Acervo"** com a geração de mandado autocumprido. Assim, o próprio cadastramento do acervo de guia já gera o mandado autocumprido, colocando o executado com o status de preso no BNMP 2.0.

Portanto, deverá ser realizado o registro da "Guia-Acervo" apenas das pessoas que estão em cumprimento de pena privativa de liberdade, recolhidas em estabelecimentos prisionais (regimes fechado e semiaberto ou internação).

Com isso, antes de realizar o registro da "Guia-Acervo", devemos entender a situação do processo de execução e a situação do mandado de prisão/internação. Há casos em que o registro da "Guia-Acervo" deverá ser realizado apenas após o cumprimento do mandado de prisão. Em outros casos, será necessário, antes, registrar a "Guia-Acervo", para depois expedir o mandado.

Observe os exemplo abaixo:

- Processo de execução de pena restritiva de direitos.
- Executado descumpre a pena imposta.
- Magistrado converte a pena restritiva de direitos em privativa de liberdade em regime fechado.
- Deverá ser expedido o mandado de prisão correspondente.
- Apenas após o cumprimento desse mandado de prisão é que deverá ser realizado o registro da "Guia-Acervo".

Isso porque, se o cadastro da guia de acervo for realizado antes, o mandado de prisão **autocumprido** gerado pelo registro da própria guia colocará o executado na situação de preso, ou seja, quando o mandado de prisão da conversão da pena for expedido, será registrado também como cumprido (já que a pessoa está presa pelo mandado autocumprido).

Outro exemplo a ser observado:

- Processo de execução de pena privativa de liberdade em regime semiaberto.
- Executado foge do estabelecimento prisional.
- Magistrado determina expedição de mandado de recaptura.
- Apenas após o cadastramento da guia de acervo é que o mandado de recaptura deverá ser expedido.

Com o registro da **"Guia-Acervo"** será gerado um mandado autocumprido e o executado será colocado na situação de preso. Ou seja, somente após o registro da **"Guia-Acervo"** é que deverá ser expedido o mandado de recaptura. Assim, o sistema informará ao BNMP 2.0 que a pessoa fugiu e, portanto, o status dela passará a ser **"Foragido"** no CNJ.

Se o mandado de recaptura fosse expedido antes do registro da "Guia-Acervo", o mandado autocumprido (gerado pela guia) alteraria a situação do mandado anterior (recaptura) para cumprido. Ou seja, ambos os mandados estariam cumpridos e o executado não ficaria com o status de procurado.

O sistema SAJ possui uma regra de consistência para permitir a emissão de mandado de recaptura apenas se a pessoa já estiver com informação de presa no BNMP 2.0 exatamente para conduzir o registro da "Guia-Acervo" primeiro e depois permitir a emissão/registro do mandado de recaptura.

O registro da "Guia-Acervo" poderá ser realizado através do menu "BNMP 2.0" > "Registro de Guias de Acervo".

Deverá ser informado o número do processo de execução.

| O sistema informará o<br>número do <b>"Processo de</b><br>origem" e a <b>"Vara de</b> | Registro de Guia de Acervo no BNMP 2.0           Processo :                                                                                                    | Q |
|---------------------------------------------------------------------------------------|----------------------------------------------------------------------------------------------------|---|
| origem".                                                                              | Sel         PEC         Processo de origem         Vara de origem                  0000003-11.2017.8.26.0502               0000005-76.2017.8.26.0050               30 <sup>è</sup> Vara Criminal |   |
| Caso a guia tenha sido                                                                |                                                                                                    |   |
| emitida por outro                                                                     |                                                                                                    |   |
| Tribunal/Justiça, será                                                                | Informar dados de origem                                                                                                    |   |
| necessário "Informar dados                                                            | 🖴 Confirmar 🛓 Limpar 🏲 Eechar                                                                                                    |   |
| de origem". Neste                                                                     |                                                                                                    |   |

momento, é importante ter bastante atenção ao preencher o número do "Processo de origem".

No campo **"Vara de origem"**, clicar na lupa e selecionar a Vara correspondente. Será necessário expandir as seções clicando no ícone ∃ até atingir a Vara desejada.

| ) Dados de Origem    |  |
|----------------------|--|
| PEC:                 |  |
|                      |  |
| Processo de origem : |  |
|                      |  |
| /ara de origem :     |  |
|                      |  |
| · · · · · ·          |  |
| 🕽 Confirmar 📍 Fechar |  |
|                      |  |

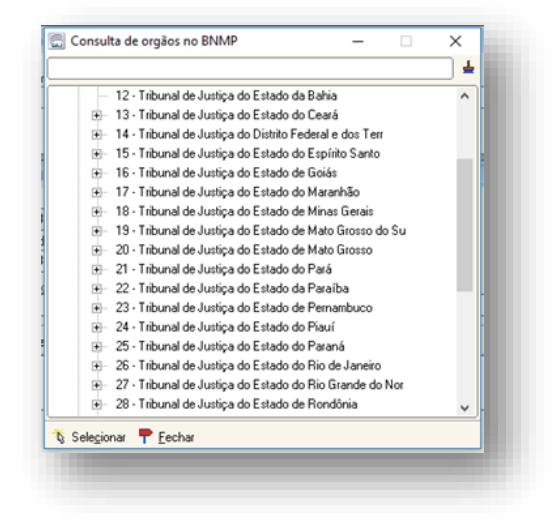

17

Ao "Confirmar" a operação o sistema transmitirá os dados para o BNMP 2.0 e gerará a certidão.

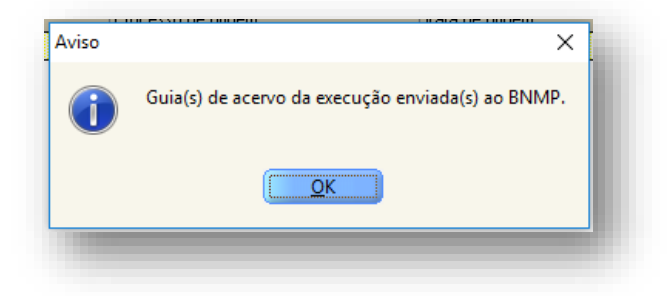

Toda vez que o sistema SAJ estiver funcionando, porém, a comunicação com o BNMP 2.0 do CNJ não estiver disponível, o sistema SAJ emitirá documentos em **contingência**. O sistema SAJ exibirá a informação de que não foi possível acessar o CNJ e perguntará se o usuário deseja emitir o documento sob **contingência**.

| o sob |
|-------|
|       |
|       |

Clicar em "Sim".

O documento emitido em **contingência** apresentará a informação de que não consta a numeração nacional nele porque foi emitido quando não havia comunicação com o BNMP 2.0

**RJI:** Expediente dispensado de numeração nacional em virtude da impossibilidade de acesso ao Banco Nacional de Monitoramento de Prisões do CNJ em 12/12/2017 - 09:36:16.

No caso dos processos digitais, os documentos da categoria **"Mandado"**, **"Contramandado"** e **"Alvará"**, quando emitidos em contingência, serão copiados para a fila **"Ag. Resolução de Contingência"** do subfluxo de documento.

Essa fila é apenas um repositório para possibilitar a visualização dos documentos que foram emitidos em contingência. Uma vez restabelecida a comunicação do BNMP 2.0 com o

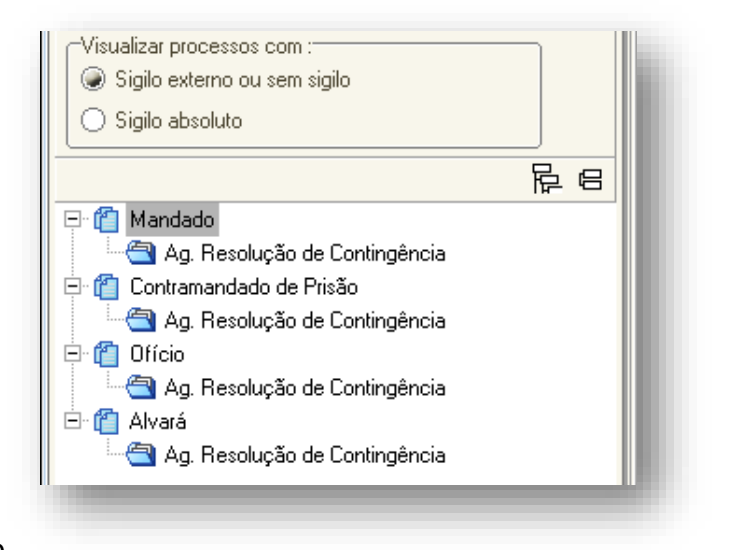

SAJ, será possível **"resolver a contingência"**. Resolvida a contingência o processo será removido da fila **"Ag. Resolução de Contingência"**.

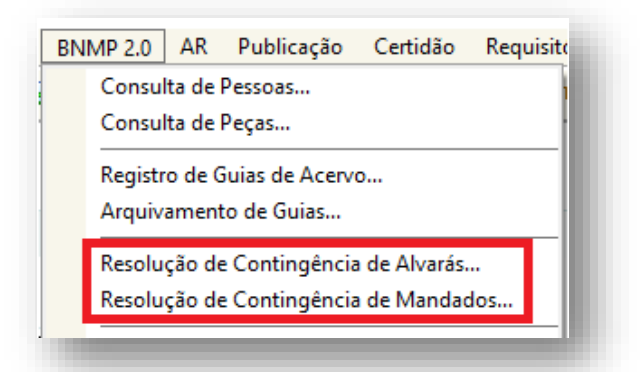

A Resolução de Contingência, tanto para processos digitais como para processos físicos, deve ser feita através do menu **"BNMP 2.0" > "Resolução de Contingência"**.

O sistema exibirá uma janela e listará os documentos emitidos em contingência.

| 🔚 Resolução de Contingências para | o BNMP do CNJ             |                              |               |                        |   |            |
|-----------------------------------|---------------------------|------------------------------|---------------|------------------------|---|------------|
| Selecione o tipo de documento     | Número do processo        | Nome da parte                | Número do RJI | Número do mandado BNMP | Ţ |            |
| Al∨ará de Soltura                 | 0000105-94.2018.8.26.0050 | Teste Consulta de Acervo 1 C | 180620777-40  |                        | ^ | Resolver   |
| Ordem de Liberação                |                           |                              |               |                        |   |            |
| Ordem de Desinternação            |                           |                              |               |                        |   | Visualizar |
|                                   |                           |                              |               |                        |   |            |
|                                   |                           |                              |               |                        |   | Consultar  |
|                                   |                           |                              |               |                        |   |            |
|                                   |                           |                              |               |                        |   |            |
|                                   |                           |                              |               |                        |   |            |
|                                   |                           |                              |               |                        |   |            |
|                                   |                           |                              |               |                        |   |            |
|                                   |                           |                              |               |                        |   |            |
|                                   |                           |                              |               |                        |   |            |
|                                   |                           |                              |               |                        |   |            |
|                                   |                           |                              |               |                        |   |            |
|                                   |                           |                              |               |                        |   |            |
|                                   |                           |                              |               |                        |   |            |
| 🕞 Atualizar 🗮 Feebar              | I                         |                              |               |                        | • |            |
|                                   |                           |                              |               |                        |   |            |
|                                   |                           |                              |               |                        |   |            |

Ao clicar em **"Resolver"** o sistema realizará a transmissão do documento ao BNMP 2.0 e gerará uma certidão informando que o documento foi transmitido e registrado sob número XXX.

#### **IMPORTANTE:**

- As Guias de Execução emitidas em contingência pelo Cartório da condenação serão resolvidas pelo Cartório da Execução quando for tratar o as guias do próprio acervo.
- Os documentos emitidos em contingência durante o Plantão Criminal e nas Audiências de Custódia serão resolvidos pelas unidades cartorárias <u>APÓS</u> a redistribuição do expediente uma vez que tal pendência não impede a redistribuição do mesmo.

#### CADASTRO EXCEPCIONAL

A tela de **Cadastro Excepcional** de Mandado de Prisão deverá ser utilizada para os mandados de prisão/internação que foram emitidos fora do sistema SAJ, ou seja, utilizando-se documentos do editor de texto (*Word*).

É muito importante atentar-se a isso uma vez que o **cadastro excepcional** gerará registro do mandado tanto no BNMP 1.0 quanto no BNMP 2.0. Isso significa que, se o mandado foi emitido no sistema SAJ, antes da entrada do BNMP 2.0, por exemplo, ele já está registrado no BNMP 1.0 e, se for realizado o cadastro excepcional do mesmo, além de registrá-lo no BNMP 2.0, estará, na verdade, duplicando no BNMP 1.0.

Selecionar o modelo correspondente ao BNMP (modelos novos) e preencher as informações da tela.

| 🗟 Cadastro de Mandados Excepcionais (SAJ)                              |
|------------------------------------------------------------------------|
| Modelo :                                                               |
| 501203 Mandado - Não cumprido pelo Oficial de Justiça - Crime - (BNMP) |
| Processo :                                                             |
| Justificativa:                                                         |
| Peça digital :                                                         |
| Selecionar peça                                                        |
| Sigilo externo Polos com acesso para consulta :                        |
| 🖹 Salvar 🛓 Limpar 🟲 Eechar                                             |

Observe a data da emissão do mandado para preenchimento correto.

Observe o campo "Peça digital" na tela de **"Cadastro de Mandados Excepcional"**:

#### Processo físico

Deverá ser informado o número da página (do processo físico) em que está o mandado que está sendo cadastrado excepcionalmente.

# Processo digital

Deverá ser indicada a página do processo onde está o mandado de prisão já cumprido, clicando no botá

| idelo :<br>501203 Mandao             | o - Não cumprido pelo Oficial de Justica - Crime - (BNMP |                  |
|--------------------------------------|----------------------------------------------------------|------------------|
| ocesso : 💼 🔽                         | Outro nº :                                               |                  |
| 00024-48.2018 8                      | 26.0050 00000 9                                          |                  |
| ados <u>P</u> essoas                 | Dad <u>o</u> s do Mandado Dados da Origem                |                  |
| Número do mandao                     | o Data emissão: Número do mandado de pr<br>22/05/2016 💌  | isão :           |
| Magistrado :                         |                                                          |                  |
|                                      |                                                          | <u> </u>         |
| iustificativa:<br>Begularização de j | acervo                                                   |                  |
| rregularização de l                  |                                                          |                  |
| Deservicited -                       |                                                          | ]                |
| reça digital :                       |                                                          | Selectionar peca |
|                                      |                                                          |                  |
|                                      |                                                          |                  |
|                                      |                                                          |                  |
|                                      |                                                          |                  |
| Sigilo externo                       |                                                          |                  |
| Salvar 🕹 Limn                        | ar 🗭 Fechar                                              |                  |
| Jaivai 🛫 Liinp                       | a <u>r</u> echai                                         |                  |

prisão já cumprido, clicando no botão "Selecionar peça".

| lastro Andamento Carga Expedient                                                                                                    | e Mandados Alvarás BNMP2.0 AR Publicação Certidão Requisitórios Adolescente Infrator Consulta Relatórios Utilitários Ajuda                                                                                                    |          |
|----------------------------------------------------------------------------------------------------|----------------------------------------------------------------------------------------------------|----------|
| : No No 12    Ma Ma Ma Ma Ta                                                                                                    |                                                                                                    |          |
| eleção de Peça de Mandado Excepcional (                                                                                                    | SAJ)                                                                                                    |          |
| uivo de Irabalho Configuraçõe<br>esso de verso Outro<br>Outro<br>Origem: Scanner verso Nova<br>as liberadas                                                                                                    | e<br>nt:<br>peça C Nova págins W Encaminhar - Q, + ⊟ ⊡ ⊕ 100% + ⊕ ⊡}<br>to de documento dalal:<br>Petit do documento:<br>Diam do pagel:                                                                                                    |          |
| pir em ordem cronológica                                                                                                    | 309 Mandado de Piisão Cumpido 🔍 Preto e branco 🐨 Almentador automático 🗨 Digitaízar 🗌 Duplex 🥓 Propriedades                                                                                                    |          |
| Image: The two processing of the two processing of the two processing of two processing of two procesing of two processing of two processing of two processi | SECRETARIA DA ADMINISTRAÇÃO PENITENCIÁRIA<br>CONTRENO DO ESTADO<br>CONTRENO DO ESTADO<br>CONTRENO DO ESTADO<br>CONTRENO DO ESTADO<br>CONTRENO DO ESTADO<br>CONTRENO DO ESTADO<br>CONTRENO DO ESTADO<br>CONTRENO DO ESTADO<br>CONTRENO DO ESTADO | <u>_</u> |
| 🗄 🔲 🔞 E-mail expedido                                                                                                    | CENTRO INTEGRADO DE MOVIMENTAÇÕES E INFORMAÇÕES CARCERARIAS                                                                                                    |          |
| 🖅 🗖 🙆 Termos de Audiência                                                                                                    |                                                                                                    |          |
| – 🗹 🎲 Mandado de Prisão Cump                                                                                                    |                                                                                                    |          |
| — 🗐 Página: 256                                                                                                    | Olicio nº 546/12016 - C.I.M.I.C.J.PQJ.                                                                                                    |          |
| - 🖆 Página: 257                                                                                                    | Reu preso neste C.D.P.                                                                                                    |          |
| — 📋 Página: 258                                                                                                    | São Paulo, 23 de junho de 2016                                                                                                    |          |
| - Pagina: 259                                                                                                    |                                                                                                    |          |
|                                                                                                    |                                                                                                    |          |
|                                                                                                    |                                                                                                    |          |
| - Certidão de Obieto e Pé                                                                                                    |                                                                                                    |          |
| + Certidão de Objeto e Pé                                                                                                    |                                                                                                    |          |
| E Certidão de Obieto e Pé                                                                                                    |                                                                                                    |          |
| Termos de Audiência                                                                                                    | wentissino (a) Juiz (a),                                                                                                    |          |
| + C 🖗 Despachos                                                                                                    | - And - And - And - And - And - And - And - And - And - And - And - And - And - And - And - And - And - And - A                                                                                                    |          |
| - 🗌 🔞 Administrativa                                                                                                    |                                                                                                    |          |
| 🗄 🔲 🔞 Administrativa                                                                                                    |                                                                                                    |          |
| 🗄 🔲 🔞 Certidão do Sistema                                                                                                    |                                                                                                    |          |
| 🗄 🔲 🔞 Ofícios                                                                                                    | Restituo a Vossa Excelência, devidamente cumorido, MANDADO                                                                                                    |          |
| 🛨 🔲 🔞 Officios                                                                                                    |                                                                                                    |          |
| 😥 🔲 🙀 Ofícios                                                                                                    | PRISAO, referente ao Processo de nº                                                                                                    |          |
| 🗄 🔲 🔞 Ofício Recebido                                                                                                    | em desfavor do réu abaixo                                                                                                    |          |
| 🗄 🔲 🙀 Pedido de Informações 🖕                                                                                                    |                                                                                                    |          |
|                                                                                                    |                                                                                                    |          |
| Mostrar pecas sem efeito                                                                                                    |                                                                                                    | -1       |
|                                                                                                    |                                                                                                    |          |
|                                                                                                    | har                                                                                                    |          |

Vale a pena lembrar que o sistema não permite selecionar uma peça que foi emitida no SAJ uma vez que a tela de cadastro excepcional deve ser utilizada para documentos que foram emitidos fora do SAJ.

| Aviso | ×                                                                                | ٦ |
|-------|----------------------------------------------------------------------------------|---|
| 1     | Não é permitido selecionar uma peça gerada pelo editor de documentos do sistema. |   |
|       | ΟΚ                                                                               |   |

As peças emitidas no sistema SAJ deverão ser tratadas, quando o caso, utilizado os serviços de cadastro do acervo (mandados expedidos antes do BNMP 2.0 ou utilizando-se de modelos de documentos sem comunicação com o BNMP 2.0) ou de contingência (mandados expedidos após o BNMP 2.0 quando não havia comunicação com o CNJ).

Na aba **"Pessoas"** deverá ser indicada aquela que corresponde ao mandado que está sendo cadastrado excepcionalmente.

Na aba **"Dados do Mandado"** deverão ser informados os dados correspondentes ao mandado de prisão, atentando-se para as marcações **"Recaptura"** e **"Conversão para prisão preventiva"**, quando o caso.

| Modelo :<br>501203 Mandado - Não cumprido pelo Oficial de Justiça - Crime - (BNMP)<br>Processo :  Outro nº :<br>Outro nº : |
|----------------------------------------------------------------------------------------------------|
| 501203 Mandado - Não cumprido pelo Oficial de Justiça - Crime - (BNMP)                                                     |
|                                                                                                    |
|                                                                                                    |
|                                                                                                    |
|                                                                                                    |
| Dados Pessoas Dados do Mandado Dados da Origem                                                                             |
| Classificação : Prazo (dias):                                                                                              |
| 1 Comum Q 15                                                                                                    |
| Mandado de prisão                                                                                                    |
| Nome da parte : RJI : RJI :                                                                                                |
| BENEMETE1 BNMP2 180000260-77                                                                                               |
| Recaptura nonversão para prisão preventiva                                                                                 |
| Validade do mandado ; Valor da fiança : Tipo de prisão ;                                                                   |
| 22/08/2020 🔍 0.00 5 Preventiva                                                                                             |
| Delito cometido : Data do delito :                                                                                         |
| Art. 155 "caput" do(a) CP                                                                                                  |
| Prazo da prisão : Benime : Pena (ano/mês/dia) :                                                                            |
|                                                                                                    |
|                                                                                                    |
| Tasta                                                                                                    |
|                                                                                                    |
|                                                                                                    |
|                                                                                                    |
| 🖾 Saivar 🚔 Limpar 🖵 Fechar                                                                                                 |
|                                                                                                    |

Finalizado o procedimento de cadastro excepcional, o SAJ apresentará uma mensagem indicando o número do registro do mandado e gerará uma certidão na pasta digital do processo que tramita em meio digital ou no gerenciador de arquivos do processo que tramita em meio físico.

| Aviso |                                                                                                    | × |
|-------|----------------------------------------------------------------------------------------------------|---|
| i     | O Mandado Excepcional foi cadastrado com sucesso.<br>Código do mandado:<br>Número do mandado de prisão: |   |
|       | Número nacional do mandado de prisão:                                                                   |   |
|       | OK                                                                                                    |   |

#### CANCELAMENTO E EXCLUSÃO DE DOCUMENTOS

É possível cancelar e/ou excluir um documento que tenha sido produzido por equívoco no SAJ (refletindo no documento que consta no BNMP 2.0), **desde que não tenha sido liberado nos autos digitais ou que não tenha a movimentação confirmada nos autos físicos**. No entanto, é preciso analisar em qual situação está o documento no SAJ:

- Documento finalizado
- Documento finalizado e assinado

# DOCUMENTO FINALIZADO

É possível excluir um documento "finalizado", desde que não tenha sido assinado e nem liberado nos autos digitais, ou que não tenha a movimentação confirmada nos autos físicos. Isso pode ser feito pelo: gerenciador de arquivos; ou com o editor do documento aberto.

### • EXCLUSÃO DE DOCUMENTO FINALIZADO PELO GERENCIADOR DE ARQUIVOS

| nalizado   | <u>Cadastro Andamento Carga Expediente Mandados Alvarás BNMP 2.0 AR Publicação Certidão Custas A</u> | Ad |
|------------|----------------------------------------------------------------------------------------------------|----|
| lanzado    | 🕐 🔞 🏷 🔁 🛛 🚱 🚳 🚳 🚳 🦉 🍇 🥵 🔢                                                                            | ٦  |
| use.       | 🔄 SAJ - Gerenciador de Arquivos 🖫 Novo Modelo de Instituição                                         | ٦  |
|            | Arquivo Editar Exibir Ferramentas                                                                    |    |
|            | 🗍 🖫 🚰 🎒 👔 🚰 Pesquisar 🗋 Pastas 📍 Endereço Resultado da 🏹 Novo Documento                              |    |
|            | Pesquisar × Editar                                                                                   |    |
| ancolar    | Pesquisar por : Excluir                                                                              | ٦  |
| ancelai    | Resultados da <sup>Us</sup> Tornar sem efeito Ctrl+T                                                 |    |
|            | Processo: US Pesquisa Renomear                                                                       |    |
|            | Outron*: Se Se Se Imprimir Ctrl+P                                                                    |    |
|            | R     Ma     Propriedades                                                                            |    |
|            | Procurar por documentos/modelos chamados :                                                           |    |
| a a coúval | Data da última alteração Cadastro do Modelo                                                          |    |
| possivei   | Assinar Documentos                                                                                   |    |
|            | 🙉 Consultar 🖏 Editar 🛓 Limpar 🍞 Finalizar/Liberar nos Autos Digitais                                 |    |
|            | Opcões adicionais de pesquisa >>>>                                                                   |    |
|            | Visualizando 3 documentos do resultado da<br>pesquisa. Atos do Documento                             |    |
|            | Sigilo do Documento                                                                                  | ,  |
|            | 🔬 Compartilhar                                                                                       |    |
|            | Alterar Categoria                                                                                    |    |
|            | Legendas                                                                                             | -  |
|            | Visualizar Arquivo                                                                                   |    |
|            | Visualizar motivo documento sem efeito                                                               |    |
|            | Visualização de Arquivos Multimídia                                                                  |    |
|            | 🔼 O <u>b</u> servações                                                                               |    |
|            | Pesquisar F3                                                                                         |    |
|            |                                                                                                    | -  |

Clicar sobre o documento finalizado com o botão inverso do mouse.

Selecionar a opção "Cancelar finalização do documento".

Cancelada a finalização é possíve excluir o documento

#### • EXCLUSÃO DE DOCUMENTO FINALIZADO COM O EDITOR DE DOCUMENTO ABERTO

Com o editor do documento aberto, clicar no ícone para "**Cancelar finalização do documento**".

O sistema exibirá a mensagem: "A finalização do documento selecionado será cancelada. Deseja realmente cancelar a finalização do documento selecionado?"

Uma vez cancelada a finalização, o documento será movido para a fila **"Em Elaboração"** do seu próprio subfluxo e, pelo botão de atividade **Excluir Documento** será possível excluir o documento.

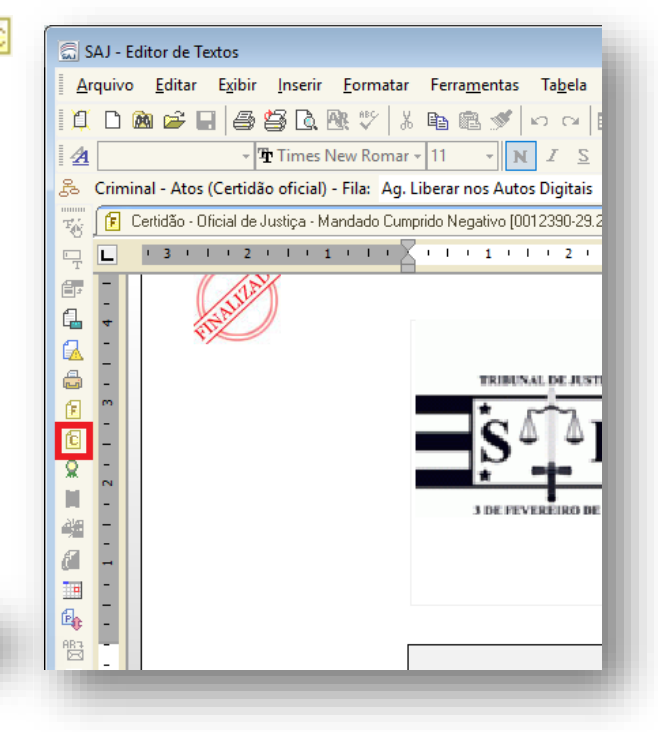

Caso o objeto excluído seja o único vinculado à decisão, a própria decisão sairá da fila "Ag. Cumprimento" de seu subfluxo e o processo sairá da fila "Ag. Encerramento do Ato" e será movido para a fila "Ag. Análise de Cartório".

#### MANDADO FINALIZADO E ASSINADO

É possível cancelar um mandado que esteja "finalizado" e "assinado", desde que não esteja liberado nos autos digitais, ou que não tenha a movimentação confirmada nos autos físicos.

Por ora, está disponível apenas o cancelamento do mandado de prisão. Já foi solicitado à empresa a melhoria no sistema para possibilitar o cancelamento dos outros documentos que integram com o BNMP 2.0.

| Ma       | ndados    | Alvarás     | BNMP 2.0      | AR     | Publicaç |
|----------|-----------|-------------|---------------|--------|----------|
| <b>6</b> | Mandad    | los Excepc  | ionais (SAJ)  |        |          |
|          | Mandad    | los Excepc  | ionais (Outro | s Loca | iis)     |
|          | Contran   | nandados    | Excepcionais  | (SAJ). |          |
|          | Consult   | a Básica    |               |        |          |
| ۵L       | Consult   | a Avançad   | la            |        |          |
|          | Alteraçã  | o de Dado   | 05            |        | •        |
|          | Cancela   | mento       |               |        |          |
|          | Desentra  | anhament    | o             |        |          |
| ê,       | Remessa   | a para a Co | entral de Mar | ndados |          |
| ŝ,       | Recebin   | nento da C  | Central de Ma | ndado  | s        |
| û,       | Remessa   | a para o A  | gente         |        |          |
| ŝ,       | Recebin   | nento do A  | Agente        |        |          |
|          | Cancela   | mento de    | Cargas        |        |          |
| <b>B</b> | Consult   | a de Carga  | is            |        |          |
|          | Consult   | a de Mano   | lados em Car  | ga     |          |
|          | Relatório | os          |               |        | •        |
|          | Apoio     |             |               |        | •        |

# Informar o número do processo.

| බ් Cancelamento de Mandados                 |                                                            |                                | - • •                          |
|---------------------------------------------|------------------------------------------------------------|--------------------------------|--------------------------------|
| Processo :                                  | *: <u>Mandado</u> :                                        | andado de prisão :             | KQPH                           |
| Dados do mandado Dados do mandado de prisão | Cargas Histórico no <u>fluxo</u> <u>P</u> essoas Distribui | ções Atos do mandado Diligênci | ias Doc <u>u</u> ment <u>1</u> |
| Data de emissão : Usuário de criação :      | Modo de emissão :                                          | Audiência : Vencimento :       | Dias de prazo :                |
| Central :                                   | Vara :                                                     | Classificação :                | Q                              |
| Zona :                                      | Agente :                                                   | Modelo :                       |                                |
| Situação :<br>Forma de pagamento :          | Qt. dil : Qt. km :<br>0 0 Cumprido no plantão              | Número nacional do BNMP 2 :    |                                |
| ustificativa :                              |                                                            |                                |                                |
| 🗄 Salvar 🛓 Limpar 🏲 Fechar                  |                                                            |                                | ~                              |
|                                             |                                                            |                                |                                |

Selecionar o mandado de prisão correspondente.

| 🔜 Seleção de Mandados                                 |                                   |                         |                        | - 0                                    | ×           |
|-------------------------------------------------------|-----------------------------------|-------------------------|------------------------|----------------------------------------|-------------|
| Processo : 🔊 🔽 💷<br>0000105-94.2018 8.26.0050 00000 🔍 | Classe :<br>Ação Penal - Procedin | nento Ordinário         |                        |                                        |             |
| Parte                                                 | Mandado                           | Número nacional do BNMP |                        | Modelo                                 | Ţ           |
| Teste Consulta de Acervo 5 AC                         | 050.2018/000051-0                 |                         | Aguardando Cumprimento | Mandado - Não cumprido pelo Oficial de | Justiça - 🔺 |
|                                                       |                                   |                         |                        | ·····                                  |             |

Preencher o campo "Justificativa" e "Salvar".

| Cancelamento de Mandados                                      |                                                                                    |
|---------------------------------------------------------------|------------------------------------------------------------------------------------|
| rocesso : 🔊 🔽 Outro n                                         | Mandado :     Mandado de prisão :       Mandado :     Mandado de prisão :          |
| ados do mandado Dados do mandado de prisão                    | Cargas Pessoas Distribuições Atos do mandado Diligências Documentos Histórico do m |
| Data de emissão : Usuário de criação :<br>11/12/2017 15:10:10 | Modo de emissão : Audiência : Vencimento : Dias de prazo : Pessoa                  |
| Dentral :                                                     | Vara : Classificação :                                                             |
| 1 👘 [Seção Adm. De Dist. De Mandados de] 🔍                    |                                                                                    |
| Zona :                                                        | Agente : Modelo :                                                                  |
| 27 CENTRO 07 A                                                | S04634 Mandado - Prisão Preventiva - Ná                                            |
| iituação :<br>3 Aguardando Cumprimento Q                      | Qt. dil : Qt. km :<br>Cumprido no plantão                                          |
| 2 Justiça Gratuita                                            |                                                                                    |
|                                                               | Não cumprido pelo oficial de justiça                                               |
| ustificativa :                                                |                                                                                    |
|                                                               | ~                                                                                  |
|                                                               |                                                                                    |
|                                                               |                                                                                    |
|                                                               | *                                                                                  |
| 🗄 <u>S</u> alvar 🛓 Limpar 👎 <u>F</u> echar                    |                                                                                    |
|                                                               |                                                                                    |
|                                                               |                                                                                    |

O sistema SAJ exibirá a mensagem: "O mandado foi cancelado com sucesso."

É possível visualizar os documentos "Cancelados" pelo "Gerenciador de Arquivos".

Para isso, clicar no menu **"Ferramentas"** > **"Exibir Documentos Cancelados"**.

O sistema exibirá o documento cancelado na lista de documentos com o ícone

| Arquivo Editar Exibir                  | Ferr | amentas                                           |
|----------------------------------------|------|---------------------------------------------------|
| Í 🖥 🗳 🎒 🎮                              | ~    | Exibir todos os modelos                           |
| Pesquisar                              |      | Exibir Documentos sem E <u>f</u> eito             |
| Pesquisar por :                        | 6    | Exibir Documentos <u>C</u> ancelados              |
|                                        | +    | Ocorrência Anterior da Palavra Pesquisada         |
| 0000037-42.2018 8.26.066               | ÷    | P <u>r</u> óxima Ocorrência da Palavra Pesquisada |
| Outro nº :                             | ٦    | <u>E</u> nviar E-Mail                             |
| Procurer por documentos/mor            | f.   | F <u>i</u> nalizar/Liberar nos Autos Digitais     |
|                                        | ۳.   | Cancelar finalização do documento                 |
| Data da última alteração               | 8    | Assinar Documentos                                |
| Modo de finalização                    | è'a  | Atos do Documento                                 |
| 🔍 Con <u>s</u> ultar 🖏 Ed <u>i</u> tar | 6    | Configuração de Anexos de Impressão               |
| Opções adicionais de pesquis           | •    | Sigilo do Documento                               |
| Visualizando 3 documento<br>pesquisa.  |      | Expandir Tu <u>d</u> o                            |
|                                        |      | Co <u>n</u> trair Tudo                            |
|                                        |      | A <u>l</u> terar Categoria                        |
|                                        |      | Importação de Documentos                          |
|                                        |      | Importação de <u>M</u> odelos de Usuário          |

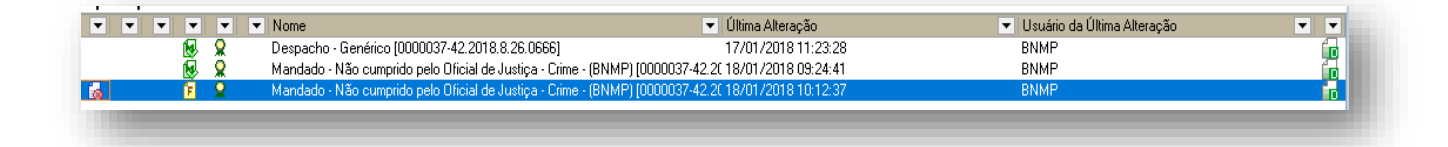

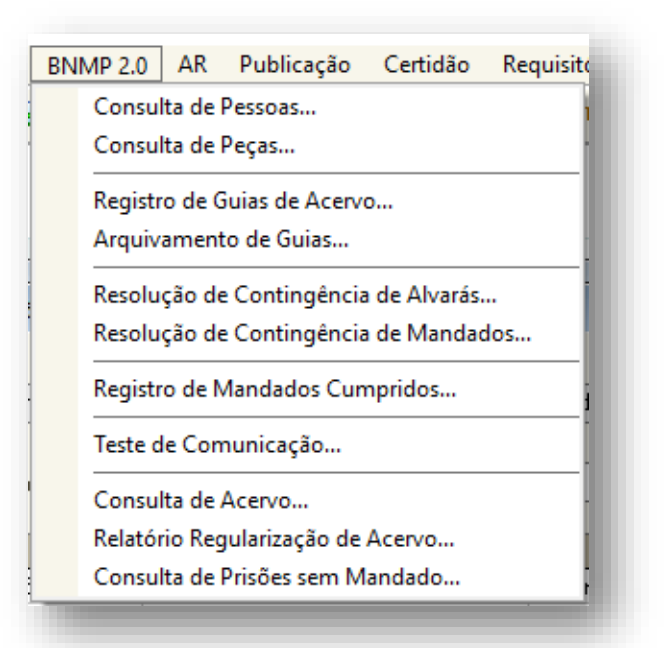

#### **CONSULTA DE PESSOAS**

Essa tela permite consultar no BNMP 2.0 a **pessoa** cadastrada no SAJ, a partir do fornecimento de alguns parâmetro para a pesquisa, inclusive pelo próprio RJI.

| 🗟 Consulta de Pessoas no Banco I                                                                                                    | Nacional de Mo                                                                                                    | nitoramento de Prisões                                                                                                    | s do CNJ                        |                                            | – 🗆 X              |
|----------------------------------------------------------------------------------------------------|----------------------------------------------------------------------------------------------------|----------------------------------------------------------------------------------------------------|---------------------------------|--------------------------------------------|--------------------|
| ome/outros nomes da pessoa :                                                                                                    |                                                                                                    | Nome da mãe :                                                                                                    |                                 | Nome do pai :                              |                    |
|                                                                                                    |                                                                                                    |                                                                                                    |                                 |                                            |                    |
| icunha :                                                                                                    |                                                                                                    | Tipo de documento :                                                                                                    | Número :                        |                                            |                    |
|                                                                                                    |                                                                                                    |                                                                                                    |                                 |                                            |                    |
|                                                                                                    |                                                                                                    |                                                                                                    |                                 |                                            | Consultar no BNMP  |
| Origem V                                                                                                    |                                                                                                    |                                                                                                    |                                 |                                            |                    |
| Nome da pessoa                                                                                                    |                                                                                                    | <ul> <li>Número RJI</li> </ul>                                                                                                    | <ul> <li>Nome da mãe</li> </ul> |                                            | ▼ Processo         |
|                                                                                                    |                                                                                                    |                                                                                                    |                                 |                                            |                    |
|                                                                                                    |                                                                                                    |                                                                                                    |                                 |                                            |                    |
|                                                                                                    |                                                                                                    |                                                                                                    |                                 |                                            |                    |
|                                                                                                    |                                                                                                    |                                                                                                    |                                 |                                            |                    |
|                                                                                                    |                                                                                                    |                                                                                                    |                                 |                                            |                    |
|                                                                                                    |                                                                                                    |                                                                                                    |                                 |                                            |                    |
|                                                                                                    |                                                                                                    |                                                                                                    |                                 |                                            |                    |
|                                                                                                    |                                                                                                    |                                                                                                    |                                 |                                            |                    |
|                                                                                                    |                                                                                                    |                                                                                                    |                                 |                                            |                    |
|                                                                                                    |                                                                                                    |                                                                                                    |                                 |                                            |                    |
|                                                                                                    |                                                                                                    |                                                                                                    |                                 |                                            |                    |
|                                                                                                    |                                                                                                    |                                                                                                    |                                 |                                            |                    |
|                                                                                                    |                                                                                                    |                                                                                                    |                                 |                                            |                    |
| -                                                                                                    |                                                                                                    |                                                                                                    |                                 |                                            |                    |
| Limpar 👎 Eechar                                                                                                    |                                                                                                    |                                                                                                    |                                 |                                            |                    |
| 🛚 Limpar 📍 Eechar                                                                                                    |                                                                                                    |                                                                                                    |                                 |                                            |                    |
| Eimpar Fechar                                                                                                    |                                                                                                    |                                                                                                    |                                 |                                            |                    |
| E Limpar 👎 Eechar                                                                                                    | nal de Monitoram                                                                                                    | tento de Prisões do CNJ                                                                                                    |                                 |                                            |                    |
| Limpar Pechar                                                                                                    | nal de Monitoram<br>Parte :                                                                                                    | iento de Prisões do CNJ                                                                                                    |                                 |                                            |                    |
| E Limpar P Ecchar                                                                                                    | nal de Monitoram                                                                                                    | tento de Prisões do CNJ                                                                                                    |                                 | ٩                                          |                    |
| E Limpar P Eechar                                                                                                    | nal de Monitoram<br>Parte :<br>BJI :                                                                                                    | ento de Prisões do CN                                                                                                    | )                               | ٩                                          |                    |
| Limpar P Eechar      Consults de Peças no Banco Nacio Processo: C > III     Docourses 2015 (B.25.0050) 00000)  Data de cadasino Data de est                                                                                                    | nal de Monitoram<br>Parte :<br>RJI :<br>Consulta Parte                                                                                                    | ento de Prisões do CNJ<br>Situação :                                                                                                    |                                 | 9                                          | 00                 |
| Limpar P Eechar     Consulta de Peças no Banco Nacion     Consulta de Peças no Banco Nacion     Consulta de Peças no Banco Nacion     Consulta de Peças no Banco Nacion     Data de cadastro     Data de cadastro                                                                                                    | nal de Monitoram<br>Parte :<br>BJI :<br>Consulta Partu<br>Participação                                                                                                    | ento de Prisões do CNJ<br>Situação :<br>e<br>Nome                                                                                                    |                                 | ۹ ا                                        | 08                 |
| Limpar P Eechar     Consulta de Peças no Banco Nacion     Consulta de Peças no Banco Nacion     Consulta de Peças no Banco Nacion     Consulta de Peças no Banco Nacion     Consulta de Peças no Banco Nacion     Deta de cadastro     Deta de cadastro                                                                                                    | nal de Monitoram<br>Parte :<br>BJI :<br>Consulta Partu<br>Participação<br>Refu<br>noto:                                                                                                    | ento de Prisões do CNJ<br>Situsção :<br>e<br>Junito 18 NMP2                                                                                                    |                                 | ۹<br>۲ ا                                   |                    |
| Limper P Eechar     Consults de Peças no Banco Nacion     Consults de Peças no Banco Nacion     Consults de Peças no Banco Nacion     Deta de cadastro     Deta de cadastro     Deta de cadastro                                                                                                    | Parte :<br>BJI :<br>BJI :<br>Consulta Partu<br>Participação<br>Réu<br>Réu<br>Réu                                                                                                    | ento de Prisões do CNJ<br>Situação :<br>C<br>Nome<br>Junicho IBNMP2<br>Junicho IBNMP2                                                                                                    | )                               |                                            |                    |
| Limpar     Pechar     Conduit de Peças no Banco Nacio     Conduit de Peças no Banco Nacio     Conduit de Peças no Banco Nacio     Conduit de Peças no Banco Nacio     Conduit de Peças no Banco Nacio     Data de cadamo     Data de cadamo     Data de cadamo                                                                                                    | nal de Monitoram<br>Parte :<br>BJI :<br>Consulta Part<br>Participação<br>Réu<br>Réu<br>Réu<br>Réu                                                                                                    | ento de Prisões do CNU<br>Situação :<br>e<br>Junicho I BNMP2<br>Junicho I BNMP2<br>Junicho I BNMP2<br>Junicho I BNMP2                                                                                                    |                                 | Q<br>• • • • • • • • • • • • • • • • • • • |                    |
| Limpar     Pechar     Consulta de Peças no Banco Nacion     Consulta de Peças no Banco Nacion     Consulta de Ceças no Banco Nacion     Consulta de Ceças no Banco Nacion     Data de cadastro     Data de cadastro     Data de cadastro                                                                                                    | Parte :<br>Parte :<br>BJI :<br>Consulta Parte<br>Participação<br>Réu<br>Réu<br>Réu<br>Réu<br>Réu<br>Réu<br>Réu                                                                                                    | ento de Prisões do CNJ<br>Situação :<br>Situação :<br>Auricho I BINIP2<br>Junicho I BINIP2<br>Junicho I BINIP2<br>Junicho I BINIP2<br>Junicho BINIP2<br>Junicho BINIP2<br>Junicho BINIP2                                                                                                    |                                 | ۹<br>۲                                     |                    |
| E Lingar P Eechar<br>Consult de Pers no Barco Nacion<br>Consult de Pers no Barco Nacion<br>Consult de Pers no Barco Nacion<br>Consult de Casa de Casa | nal de Monitoram<br>Parte :<br>Ril :<br>Participação<br>Péru<br>Réu<br>Réu<br>Réu<br>Réu<br>Réu<br>Réu<br>Réu<br>Réu                                                                                                    | ento de Prisões do CNJ<br>Situação :<br>e<br>Name<br>Junichol BINIP2<br>Junichol BINIP2<br>Junichol BINIP2<br>Junichol BINIP2<br>Junichol BINIP2<br>Junichol BINIP2<br>Junichol BINIP2                                                                                                    | )                               |                                            |                    |
| E Limpar P Eechar<br>Consulta de Peças no Banco Nacion<br>Processo: R ← ■<br>0000022-63 2018 (8.25.0050   00000 )<br>Data de cadastrio Data de est                                                                                                    | nal de Monitoram<br>Rall :<br>Rall :<br>Paticipação<br>Paticipação<br>Paticipaçã                                                                                                    | ento de Prisões do CNJ<br>Situação:<br>C<br>Namérol BINMP2<br>Junichol BINMP2<br>Junichol BINMP2<br>Junichol BINMP2<br>Junichol BINMP2<br>Junichol BINMP2<br>Junichol BINMP2                                                                                                    |                                 | Q<br>• • • • • • • • • • • • • • • • • • • |                    |
| Limpar P Eechar<br>Consulta de Peças no Banco Nacion<br>Consulta de Peças no Banco Nacion<br>Consulta de Catalita de Peças no Banco Nacion<br>Consulta de Catalita de Peças no Banco Nacion<br>Data de cadastro Data de ese                                                                                                    | Parto :<br>Parto :<br>RJI :<br>Consulta Parto<br>Parto pação<br>Réu<br>Réu<br>Réu<br>Réu<br>Réu<br>Réu<br>Réu<br>Réu                                                                                                    | ento de Prisões do CNU<br>Shusção :<br>C<br>Nome<br>Jumihol BINMP2<br>Jumihol BINMP2<br>Jumihol BINMP2<br>Jumihol BINMP2<br>Jumihol BINMP2<br>Jumihol BINMP2<br>Jumihol BINMP2<br>Jumihol BINMP2                                                                                                    | )                               | 9                                          |                    |
| E Limpar P Eechar<br>Conduit de Pees no Banco Nacion<br>Socreso: R → III<br>Doto de cadastro Data de ex<br>Data de cadastro Data de ex                                                                                                    | nal de Monitoram<br>Parte :<br>RJI :<br>Partespaño<br>Réu<br>Réu<br>Réu<br>Réu<br>Réu<br>Réu<br>Réu<br>Réu<br>Réu<br>Réu                                                                                                    | ento de Prisões do CNU<br>Situação :<br>e<br>None<br>Junicho I BINNP2<br>Junicho I BINNP2<br>Junicho BINNP2<br>Junicho BINNP2<br>Junicho BINNP2<br>Junicho BINNP2<br>Junicho BINNP2<br>Junicho BINNP2<br>Junicho BINNP2                                                                                                    |                                 | 2<br>7<br>8                                |                    |
| E Limpar P Eechar<br>Consulta de Persono Banco Nacion<br>Processo: C C C C C C C C C C C C C C C C C C C                                                                                                    | Pate -<br>Pate -<br>RJI :<br>Consulta Parti-<br>Paticipação<br>Réu<br>Réu<br>Réu<br>Réu<br>Réu<br>Réu<br>Réu<br>Réu<br>Réu<br>Réu                                                                                                    | ento de Prisões do CNJ<br>Situação :<br>Situação :<br>Aunicho I BIMP2<br>Junicho I BIMP2<br>Junicho BIMP2<br>Junicho BIMP2<br>Junicho BIMP2<br>Junicho BIMP2<br>Junicho BIMP2<br>Junicho BIMP2<br>Junicho BIMP2<br>Junicho BIMP2<br>Junicho BIMP2<br>Junicho BIMP2                                                                                                    |                                 | 9                                          |                    |
| Einipar     Fechar     Consult de Peras no Banco Nacio     Consult de Peras no Banco Nacio     Consult de Peras no Banco Nacio     Consult de Peras no Banco Nacio     Deta de cadatrio     Deta de cadatrio     Deta de cadatrio      Trbunal:                                                                                                    | nal de Monitoram<br>Parte :<br>Ril :<br>Parte parte :<br>Ril :<br>Parte parte<br>Réu<br>Réu<br>Réu<br>Réu<br>Réu<br>Réu<br>Réu<br>Réu                                                                                                    | ento de Prisões do CNJ<br>Situação :<br>e<br>Name<br>Junichol BINMP2<br>Junichol BINMP2<br>Junichol BINMP2<br>Junichol BINMP2<br>Junichol BINMP2<br>Junichol BINMP2<br>Junichol BINMP2<br>Junichol BINMP2<br>Junichol BINMP2<br>Junichol BINMP2<br>Simone Teste                                                                                                    |                                 |                                            |                    |
| Einpar     Fechar     Consulta de Peças no Banco Nacio     Consulta de Peças no Banco Nacio     Consulta de Peças no Banco Nacio     Consulta de Peças no Banco Nacio     Data de cadasito     Data de cadasito     Data de cadasito     Tribunal :     Anulação de peças                                                                                                    | Al de Monitoram<br>Parie :<br>Ril :<br>Paries :<br>Paries :<br>Par                                                                                                  | ento de Prisões do CNU<br>Situação :<br>C<br>Unarbo 10 BIMP2<br>Junirho 10 BIMP2<br>Junirho BIMP2<br>Junirho BIMP2<br>Junirho BIMP2<br>Junirho BIMP2<br>Junirho BIMP2<br>Junirho BIMP2<br>Junirho BIMP2<br>Junirho BIMP2<br>Junirho BIMP2<br>Junirho BIMP2<br>Junirho BIMP2<br>Junirho BIMP2<br>Junirho BIMP2<br>Simora Teste<br>Pertoga V                                                                                 |                                 |                                            |                    |
|                                                                                                    | Parto :<br>Parto :<br>Par                                                    | ento de Prisões do CNU<br>Situsção:<br>e<br>Nome<br>Jumihoti BINMP2<br>Jumihoti BINMP2                     |                                 |                                            |                    |
| Empai     Fechar     Conuta de Pecas no Banco Nacio     Conuta de Pecas no Banco Nacio     Conuca de Pecas no Banco Nacio     Conuca de Pecas no Banco Nacio     Conuca de Pecas no Banco Nacio     Data de cadatio     Data de cadatio     Data de cadatio     Data de cadatio     Data de cadatio     Tribunal :     Annuação de peças     Justicativa :                                                                                                    | nsl de Monitoram<br>Pate :<br>Ril :<br>Ril :<br>Patepagio<br>Réu<br>Réu<br>Réu<br>Réu<br>Réu<br>Réu<br>Réu<br>Réu<br>Réu<br>Réu                                                                                                    | ento de Prisões do CNJ<br>Situação :<br>C<br>Name<br>Junichol BINIP2<br>Junichol BINIP2 | Analy                           |                                            | Exclar             |
| Empai P Eechar     Conunts de Peças no Banco Nacion     Pecenso                                                                                                    | nal de Monitoram<br>Parie :<br>Rull :<br>Parie :<br>Rull :<br>Parie :<br>Rull :<br>Parie :<br>Parie :<br>Rull :<br>Parie :<br>Rull :<br>Parie :<br>Rull :<br>Rull | ento de Prisões do CNJ<br>Situação :<br>e<br>None<br>Junicho BINNP2<br>Junicho BINNP2<br>Junicho BINNP2<br>Junicho BINNP2<br>Junicho BINNP2<br>Junicho BINNP2<br>Junicho BINNP2<br>Junicho BINNP2<br>Junicho BINNP2<br>Junicho BINNP2<br>Simone Teste                                                                                                    | Aralar                          | C                                          | Exclur<br>Reshar   |
| Limpar P Eechar     Consult of Person to Banco Nacion     Consult of Person to Banco Nacion     Consult of Person to Banco Nacion     Consult of Person to Banco Nacion     Data de codastro     Data de codastro     Data de codastro     Tribunal :     Anulação de peçar-     Justificativa :                                                                                                    | Parte :<br>Parte :<br>Rall :<br>Parte :<br>Rall :<br>Parte :<br>Parte                                                    | ento de Prisões do CNU<br>Situação :<br>C<br>Vanirho I BINMP2<br>Junirho I BINMP2<br>Junirho BINMP2<br>Junirho BINMP2<br>Junirho BINMP2<br>Junirho BINMP2<br>Junirho BINMP2<br>Junirho BINMP2<br>Junirho BINMP2<br>Junirho BINMP2<br>Junirho BINMP2<br>Junirho BINMP2<br>Junirho BINMP2<br>Junirho BINMP2<br>Junirho BINMP2                                                                                                | Andar.                          | Carlor Assing                              | Excluir<br>Defahar |
| Linnor  Echar  Consult de Person Dianco Nacion  Consult de Person Dianco Nacion  Consult de Person Dianco Nacion  Data de cadatio  Data de cadatio  Data de cadatio  Data de cadatio  Data de cadatio  Data de cadatio  Data de cadatio  Linnor  Consult de person  Linnor  Consult de person  Linnor  Consult de person  Linnor  Consult de person  Linnor  Consult de person  Linnor  Consult de person  Linnor  Consult de person  Linnor  Consult de person  Linnor  Consult de person  Linnor  Consult de person  Linnor  Consult de person  Linnor  Linnor  Consult de person  Linnor  Linnor           | nal de Monitoram<br>Pate :<br>Ril :<br>Conculta Patte<br>Réu<br>Réu<br>Réu<br>Réu<br>Réu<br>Réu<br>Réu<br>Réu<br>Réu<br>Réu                                                                                                    | ento de Prisões do CRU<br>Shuação :<br>C<br>Name<br>Jumichol BINMP2<br>Jumichol BINMP2<br>Jumichol BINMP2<br>Jumichol BINMP2<br>Jumichol BINMP2<br>Jumichol BINMP2<br>Jumichol BINMP2<br>Jumichol BINMP2<br>Jumichol BINMP2<br>Jumichol BINMP2<br>Jumichol BINMP2<br>Jumichol BINMP2<br>Jumichol BINMP2<br>Jumichol BINMP2                                                                                                 | Aralar                          |                                            | Exclar<br>Detahar  |
| Einpar     Fechar      Consulta de Pesas no Banco Nacion      Pocesso                                                                                                    | nal de Monitoram<br>Parte :<br>Rill :<br>Rill :<br>Partespaño<br>Réu<br>Réu<br>Réu<br>Réu<br>Réu<br>Réu<br>Réu<br>Réu                                                                                                    | ento de Prisões do CNJ<br>Situação :<br>e<br>Nome<br>Junichot BINMP2<br>Junichot BINMP2<br>Simone Teste                       | Arular                          |                                            | Esclar<br>Detabar  |

BNMP 2.0 | GUIA RÁPIDO – NOVIDADES DA VERSÃO

# **CONSULTA DE PEÇAS**

É possível consultar todas as peças vinculadas a um RJI através do menu **"BNMP 2.0**" > **"Consulta de Peças"**.

O SAJ realiza uma consulta no CNJ e apresenta na tela o número do **"RJI"** e a **"Situação"** da parte no BNMP 2.0. Serão exibidos todos os documentos transmitidos com a respectiva situação de cada um deles.

Essa tela será bastante importante para correção da situação ou para correção da duplicidade de alguns documentos.

Isso porque, alguns documentos emitidos no SAJ, mesmo após a assinatura e liberação deles (no processo digital) ou confirmação da movimentação (no processo físico), permaneceram no BNMP 2.0 "Aguardando assinatura".

Em outros casos, alguns mandados de prisão emitidos no SAJ ficaram **duplicados** no BNMP 2.0 (ou seja, existe um único mandado de prisão para o réu no SAJ, porém, mais de um mandado para o mesmo réu, no mesmo processo, no BNMP 2.0)

| cesso : 🔂 💌 🔳                                                  |                                 | ie:                                                                          |                                                                           |                                                         |
|----------------------------------------------------------------|---------------------------------|------------------------------------------------------------------------------|---------------------------------------------------------------------------|---------------------------------------------------------|
| 0000001.2010                                                   | BIL                             | : 180074934-60 Situação : Em Liberd                                          | lade                                                                      |                                                         |
| N-1- dd-1                                                      | Data da avez diatia             |                                                                              | T:                                                                        | 0%                                                      |
| ata de cadastro                                                | Data de expedição<br>19703/2019 | 00000EC C7 2010 0 20 0000 01 0001 02                                         | ) Mandada da Dúsão                                                        | Situação                                                |
| V03/2016 12:00:03                                              | 19/03/2010                      | 3330036-67.2018.8.26.0066.01.0001-03                                         | Manuado de Prisão                                                         | Exclutio                                                |
| 2/03/2010 13:48:24                                             | 19/03/2018                      | 3330036-67.2010.6.26.0066.01.0002-03<br>aggnnEc c7 2010 0 2c nnec 01 0002 07 | Mandado de Prisão                                                         | Excluido                                                |
| 103/2010 13:00:03                                              | 19/03/2010                      | 0000050-07.2010.0.20.0000.01.0003-07                                         | Manuauu UE FIISdu                                                         | Execution                                               |
| V03/2010 14:23:17                                              | 19/03/2010                      | 9990056.67 2018 8 26 0066 01 0005.11                                         | Mandado de Prisão                                                         | Evoluído                                                |
| 0/03/2010 15:47:40                                             | 10/03/2010                      | 3330030-07.2018.8.26.0006.01.0003-11                                         | Manuado de Frisão                                                         | Actuardo Actividado                                     |
|                                                                |                                 |                                                                              |                                                                           |                                                         |
|                                                                |                                 |                                                                              |                                                                           |                                                         |
| ınal : <b>Tribunal de Ju</b>                                   | ustiça do Estado de S           | anta Catarina Unidade de                                                     | s origem : <b>Primeira Vara Criminal da Comar</b> c                       | ca da Capital                                           |
| inal : <b>Tribunal de Ju</b><br>ilação de peça <del>s</del>    | istiça do Estado de S.          | anta Catarina Unidade de                                                     | e origem : <b>Primeira Vara Criminal da Comarc</b><br>Outras aç           | ca da Capital                                           |
| ınal : <b>Tribunal de Ju</b><br>"Iação de peças<br>ificativa : | ıstiça do Estado de S           | anta Catarina Unidade de                                                     | e origem : <b>Primeira Vara Criminal da Comarc</b><br>Outras aç<br>Anular | ca da Capital<br>čēs:<br>Assinar<br>Excluir<br>Detaihar |

Para corrigir essas inconsistências foram solicitadas alterações na tela de "Consulta de Peças". Assim, foram disponibilizados os botões "Anular", "Assinar", "Excluir" e "Detalhar".

- "Anular" anula no BNMP 2.0 a peça que não tem correspondência com uma peça no SAJ.
- "Assinar" atualiza no BNMP 2.0 a situação da peça que está "Aguardando assinatura" desde que no SAJ a peça correspondente esteja liberada nos autos digitais ou que tenha tido a sua movimentação confirmada.
- "Excluir" excluirá no BNMP 2.0 a peça que está "Em elaboração" e que não tem correspondência com uma peça no SAJ.
- "Detalhar" exibirá a tela com os dados detalhados da peça.

Selecionar a linha correspondente à peça que será anulada. É preciso informar a justificativa.

É importante saber que as peças anuladas ficam na situação **"Cancelada"** no BNMP 2.0.

 A anulação da peça não poderá ser desfeita. Assim, caso um documento seja anulado por engano, um novo deverá ser produzido no lugar dele.

Será gerada uma certidão de anulação no SAJ:

- Processo físico o SAJ gera a certidão e pergunta ao usuário se deseja imprimir. Essa certidão fica disponível no gerenciador de arquivos para consulta ou impressão posterior;
- Processo digital o SAJ pedirá os dados de assinatura ao usuário e liberará a certidão na pasta digital.

É muito importante entender que a **"Anulação de Peças"** no BNMP 2.0 apenas terá reflexos lá no BNMP 2.0. Isso significa que no SAJ, o documento emitido (que foi anulado no BNMP 2.0) continua existindo e válido.

Caso o usuário tenha expedido um mandado de prisão errado (que já esteja assinado e liberado nos autos, não basta **"anular a peça"** no BNMP 2.0. No SAJ o mandado de prisão continuará na situação em que estava e, para regularizá-lo, deverá ser expedido:

- Contramandado de prisão caso o mandado anterior esteja na situação "Aguardando cumprimento".
- Alvará de soltura caso o mandado esteja na situação "Cumprido Ato positivo".

Essa funcionalidade deverá ser utilizada para o caso de guia de execução que necessita ser refeita.

Isso porque, quando se emite uma guia de execução de pena privativa de liberdade (regime fechado ou semiaberto) ou de medida de segurança de internação, o sistema SAJ exige um mandado de prisão/internação, cumprido, registrado no BNMP 2.0.

Caso essa guia precise ser refeita (por alguma incorreção), a guia anterior deverá ser anulada no BNMP 2.0. Essa ação **liberará o documento mandado de prisão** para ser utilizado para a nova guia.

#### **REGISTRO DE GUIAS DE ACERVO**

Tela a ser utilizada para o **processo de execução**. Permite registrar a guia dos executados que já estavam presos, cumprindo suas penas, antes da entrada em produção do BNMP 2.0.

Além disso, o **"Registro de Guias de Acervo"** deve ser utilizado para os casos em que a guia tiver sido emitida em **contingência**. Isso porque, se no momento da emissão da guia o sistema BNMP 2.0 não estiver se comunicando com o SAJ, a guia é emitida em **contingência** e, assim, não é registrada no BNMP 2.0.

Nestes casos, o cartório de execução, após o cadastramento do processo de execução no sistema SAJ, deverá regularizar no CNJ a situação das guias emitidas em contingência através do **"Registro de Guias de Acervo"**.

# **ARQUIVAMENTO DE GUIAS**

Tela a ser utilizada para o **processo de execução**. Trata-se de emissão de **certidões de arquivamento de guias** que tem por finalidade dar baixa no cumprimento das penas no BNMP 2.0, para que o executado não permaneça com a situação **"cumprindo pena"**.

São três os motivos definidos pelo CNJ para o arquivamento:

- absolvição;
- extinção de punibilidade; e
- término do cumprimento da pena.

Essa certidão somente deverá ser lançada após a extinção do processo de execução (por qualquer dos três motivos acima). Trata-se de um novo ato [504676 - Certidão de Arquivamento da Guia de Execução - (Exclusivo BNMP 2.0)] que tem o condão de baixar a guia de execução no próprio BNMP 2.0.

# 32

# **TESTE DE COMUNICAÇÃO**

Permite verificar a situação da comunicação com o CNJ.

Estando **"OK"** em ambos os testes, a comunicação com o BNMP 2.0 está operante.

| <u>v</u> | Aplicação cliente     |  |
|----------|-----------------------|--|
|          | ОК                    |  |
| <u>~</u> | Servidor de Aplicação |  |
|          | ОК                    |  |
|          | Iniciar               |  |

Caso resulte em "ERRO" em quaisquer dos dois testes, a comunicação não está operante.

#### Mandado de prisão que não aparece para ser selecionado para emissão da peça seguinte

Para a emissão de contramandado de prisão, alvará de soltura, ordem de liberação, ordem de desinternação e guia de execução, o sistema solicitará que o usuário indique o mandado de prisão correspondente.

| 📾 Movimentação Unitária                                                                                                    |                                                                                                    |
|----------------------------------------------------------------------------------------------------|----------------------------------------------------------------------------------------------------|
| Processo:      Outro n <sup>8</sup> :     Outro n <sup>8</sup> :     Movimentações do processo     O8/02/2018 09.47 - Distibuí do Livremente (po     08/02/2018 09.47 - Processo Materializado     08/02/2018 09.49 - Oficio Expedido     08/02/2018 09.51 - Reneidos os Autos ao Catt     08/02/2018 09.54 - Recebidos os Autos ao Catt     08/02/2018 09.54 - Recebidos os Autos ao Catt     08/02/2018 10.55 - Designada Audiencia de Cus     08/02/2018 13.47 - Convertida a Pirisão en Fla     08/02/2018 13.47 - Convertido a Pirisão Expedido     08/02/2018 13.47 - Convertido de Catório E Xped     14/02/2018 14.54 - Leridão de Catório E Xped     14/02/2018 17.17 - Mandado de Pirisão Cumprido     ✓ Visualizar todas as movimentações | Uados da movimentação<br>Data:<br>Hora:<br>B8/02/2018 14:26<br>B8/02/2018 14:26<br>B8/02/2018 14:26<br>B8/02/2018 14:26<br>Complemento da movimentação:<br>Complemento da movimentação:<br>Complemento da movimentação:<br>Complemento da movimentação:<br>Complemento da movimentação:<br>Complemento da movimentação:<br>Complemento da movimentação:<br>Complemento da movimentação:<br>Complemento da movimentação:<br>Complemento da movimentação:<br>Complemento da fisico:<br>Complemento do local físico: |
| Usuário : Alterado em : 14/02/2018 05:16:32 PM 💌                                                                                                    | Eublicar movimentação     Disponível para o público externo                                                                                                    |
| 🖻 Salvar 🛓 Limpar 🏲 Eechar                                                                                                    |                                                                                                    |

#### Para isso, a movimentação

correspondente ao mandado de prisão deverá estar "Disponível para o público externo".

#### Guia de Pena Restritiva de Direitos, de "Sursis" ou Tratamento Ambulatorial

Conforme definições do próprio CNJ, o BNMP 2.0 não registrará as guias que tratam de penas restritivas de direitos. No momento da emissão da guia, o sistema SAJ examinará se a guia deverá ou não ser transmitida ao BNMP 2.0.

Para isso, o sistema verificará a pena imposta, o regime, e também verificará se a pena imposta foi substituída por restritiva de direitos.

Atentem-se ao lançamento correto dos eventos de sentença e acórdão que correspondem exatamente ao tipo de pena que será executado.

Assim, tratando-se de pena restritiva de direitos, verifiquem se, no Histórico de Partes, na aba **"Sentença"**, está marcado o check-box correspondente à **"Subst. privativa"**.

Com o check-box marcado, o sistema não transmitirá a guia ao BNMP 2.0, uma vez que as condenações à penas restritivas de direito não interessam ao CNJ. No entanto, se o check-box não estiver marcado, o sistema lerá o regime imposto na sentença.

| ocesso : 🗐 🔽 Dutro nº :                                                                               |   |
|----------------------------------------------------------------------------------------------------|---|
|                                                                                                    |   |
| láu Notificações ~                                                                                    |   |
| istórico S <u>e</u> ntença Regime Previsões                                                           |   |
| Situação da parte Evento :<br>Primário O Reincidente Acórdão - Sentença Confirmada/Condenação I 2 D D |   |
| Espécie da pena                                                                                       |   |
| Privativa Restritiva Multa Trânsito em julgado                                                        |   |
| Tipo de restrição 🛛 🕹 Anos Meses Dias Horas Valor Periodicidade 🛛 🏹 🚛                                 | 3 |
| 4 Prestação de serviço à comunidade 2 0 0 720 Anual                                                   |   |
| 16 Prestação pecuniária - em espécie U U 1 Diária                                                     | í |
| •                                                                                                    |   |
| Substinguiza Descripão Anos Meses Dias T                                                              |   |
| Art. 304 c/c Art. 297 "caput" do(a) CP 2 0 0 ∧ <sub>R</sub>                                           | , |
|                                                                                                    |   |
|                                                                                                    |   |
|                                                                                                    |   |
| Prisões em outros processos                                                                           |   |
| Salvar 🛓 Limpar 🖼 Bestaurar 📾 Relatórijo  🎁 Copiar dados da petição 👎 Fechar                          |   |

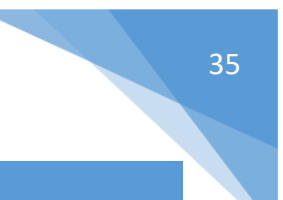

# OFÍCIO DE RECOMENDAÇÃO E ORDEM DE INTERNAÇÃO

Ofício de Recomendação – (art. 431, §1º, NSCGJ) documento emitido quando o réu já está recolhido (preso ou internado) por força de mandado de prisão/internação cumprido, pelo mesmo processo e a sentença condenatória fixa o regime fechado ou semiaberto para o cumprimento da pena imposta.

Uma vez que a pessoa já se encontra recolhida em estabelecimento prisional, pelo mesmo processo, não deverá ser expedido novo mandado de prisão da sentença condenatória.

 Ordem de Internação – (art. 762, do CPP) documento emitido quando o réu já está recolhido (preso ou internado) por força de mandado de prisão/internação cumprido, pelo mesmo processo e a sentença condenatória ou absolutória imprópria aplica medida de segurança de internação.

Assim como no caso acima, uma vez que a pessoa já se encontra recolhida em estabelecimento prisional, pelo mesmo processo, não deverá ser expedido novo mandado de internação da sentença condenatória ou absolutória imprópria.

Ambos os documentos **(ofício de recomendação** e **ordem de internação)** se destinam a regularizar a situação processual do condenado, informando o Diretor do estabelecimento prisional que o apenado deverá ser transferido para estabelecimento prisional adequado ao cumprimento da pena imposta, ou seja:

| DE                                                | PARA                                                                                                    |
|---------------------------------------------------|----------------------------------------------------------------------------------------------------|
| <ul> <li>Centro de Detenção Provisória</li> </ul> | <ul> <li>Penitenciária;</li> <li>Centro de Progressão<br/>Penitenciária;</li> <li>Hospital de Custódia e<br/>Tratamento Psiquiátrico;</li> </ul> |

Na emissão de ambos os documentos, Ofício de Recomendação e Ordem de Internação, o sistema SAJ não se comunicará com o BNMP 2.0 uma vez que prisão/internação já foi comunicada pelo cumprimento do respectivo mandado.

Caso o mandado de prisão/internação tiver sido expedido antes do início do BNMP 2.0 ou utilizandose de modelo de documento que não se comunica com o BNMP 2.0, o registro dessa prisão/internação ocorrerá com o tratamento do **"acervo"**, ou seja, registrando no BNMP 2.0 o mandado de prisão/internação que corresponde à prisão/internação da pessoa.

# **ORDEM DE LIBERAÇÃO**

 Ordem de Liberação – documento emitido quando o réu já está recolhido (preso ou internado) por força de mandado de prisão/internação cumprido e o magistrado concede ao condenado o direito de cumprir a pena em Prisão Domiciliar. Isso significa que a pena privativa de liberdade será cumprida fora do estabelecimento prisional.

A Ordem de Liberação é responsável por indicar à autoridade que detém a custódia da pessoa que essa pessoa está autorizada a sair do estabelecimento prisional em que se encontra recolhida para continuar o cumprimento da pena imposta em **Prisão Domiciliar**.

Também é o documento que deve ser emitido quando o magistrado da execução concede Livramento Condicional ao executado.

Ela é responsável por encerrar o encarceramento, contudo, sem encerrar o controle da pena.

# ORDEM DE DESINTERNAÇÃO

- Ordem de Desinternação documento emitido quando o réu está cumprindo medida de segurança (internação ou tratamento ambulatorial) e o magistrado concede ao executado a:
  - desinternação condicional quando constatada a cessação de periculosidade da pessoa que cumpre medida de segurança de internação.
  - liberação condicional quando constatada a cessação de periculosidade da pessoa que cumpre medida de segurança submetida a tratamento ambulatorial.

A pessoa desinternada ou liberada condicionalmente não poderá, pelo prazo de 1 (um) ano praticar fato indicativo de persistência de sua periculosidade, sob pena de restabelecimento da situação anterior.

A **ordem de desinternação** decorrente da **desinternação condicional** (dada para a pessoa que cumpre medida de segurança de internação) será comunicada ao BNMP 2.0 (uma vez que a pessoa está recolhida).

Já, a **ordem de desinternação** decorrente da **liberação condicional** (concedida à pessoa que cumpre medida de segurança submetida a tratamento ambulatorial) **NÃO** se comunica com o BNMP 2.0 (uma vez que a pessoa não está recolhida).

#### TRATAMENTO DO ACERVO PELA NOVA FUNCIONALIDADE DO SISTEMA

Além da possibilidade de tratar **"Mandado-Acervo"** e **"Guia-Acervo"** conforme mencionado acima, a partir do próprio processo, caso a caso, também é possível consultar e tratar o acervo da unidade cartorária como um todo.

Acessando o menu "BNMP 2.0" > "Consulta de Acervo" é possível consultar todo o acervo cumulado pelo cartório antes da entrada do BNMP 2.0 e também o acervo de novos documentos que foram emitidos utilizando-se de modelos de documentos sem a comunicação com o BNMP 2.0.

| BNMP 2.0 | AR                                    | Publicação     | Certidão | Requisité |  |  |  |  |  |
|----------|---------------------------------------|----------------|----------|-----------|--|--|--|--|--|
| Consu    | Consulta de Pessoas                   |                |          |           |  |  |  |  |  |
| Consu    | Consulta de Peças                     |                |          |           |  |  |  |  |  |
| Registr  | Registro de Guias de Acervo           |                |          |           |  |  |  |  |  |
| Arquiv   | ament                                 | to de Guias    |          | 1         |  |  |  |  |  |
| Resolu   | Resolução de Contingência de Alvarás  |                |          |           |  |  |  |  |  |
| Resolu   | Resolução de Contingência de Mandados |                |          |           |  |  |  |  |  |
| Registr  | Registro de Mandados Cumpridos        |                |          |           |  |  |  |  |  |
| Teste d  | Teste de Comunicação                  |                |          |           |  |  |  |  |  |
| Consu    | Consulta de Acervo                    |                |          |           |  |  |  |  |  |
| Relató   | rio Reg                               | jularização de | Acervo   |           |  |  |  |  |  |
| Consu    | lta de l                              | Prisões sem M  | andado   |           |  |  |  |  |  |
|          |                                       |                |          |           |  |  |  |  |  |

Na tela exibida é possível tratar os documentos emitidos (tanto em processos físicos quanto digitais) dentro de um período específico ou de todo o período da unidade. O sistema apresenta, por padrão, um intervalo de seis meses, porém, é possível aumentar ou diminuir esse intervalo.

|                                           |                                                                 | _                           |                       |                       |            |
|-------------------------------------------|-----------------------------------------------------------------|-----------------------------|-----------------------|-----------------------|------------|
| 0 :<br>Eoro Central Criminal Barra Euroda | Cartório :<br>501 Cartório da 18 Vara Criminal                  | Processo :                  | Situação de Proce     | esso :                | <b>N -</b> |
|                                           | Tian de condiciona "- vara chiminai                             | Church and a station of the | Ulation de Destern    |                       | ڬ č        |
| tidos entre :<br>/10/2017 - 05/04/2019 -  | l ipo da regularização :<br>Italia                              | Situação da prisão no P     | Historico de Partes : |                       |            |
|                                           | Evilia comente o processo comeder per come                      | de pense                    | em andamento          | Eesde                 | lisai      |
|                                           | <ul> <li>Exibir somente o processo somador nas somas</li> </ul> | de penas                    |                       |                       |            |
| Mandado ou PEC 🔹 🔺 Classe                 | Parte                                                           | RJI                         | Emissão 🔺 Validade    | Tipo da regularização | ^          |
|                                           |                                                                 |                             |                       |                       |            |
|                                           |                                                                 |                             |                       |                       |            |
|                                           |                                                                 |                             |                       |                       |            |
|                                           |                                                                 |                             |                       |                       |            |
|                                           |                                                                 |                             |                       |                       |            |
|                                           |                                                                 |                             |                       |                       |            |
|                                           |                                                                 |                             |                       |                       |            |
|                                           |                                                                 |                             |                       |                       |            |
|                                           |                                                                 |                             |                       |                       |            |
|                                           |                                                                 |                             |                       |                       |            |
|                                           |                                                                 |                             |                       |                       |            |
|                                           |                                                                 |                             |                       |                       |            |
|                                           |                                                                 |                             |                       |                       |            |
|                                           |                                                                 |                             |                       |                       |            |
|                                           |                                                                 |                             |                       |                       |            |
|                                           |                                                                 |                             |                       |                       |            |
|                                           |                                                                 |                             |                       |                       |            |
|                                           |                                                                 |                             |                       |                       |            |
|                                           |                                                                 |                             |                       |                       |            |
|                                           |                                                                 |                             |                       |                       |            |
|                                           |                                                                 |                             |                       |                       |            |
|                                           |                                                                 |                             |                       |                       |            |
|                                           |                                                                 |                             |                       |                       |            |
|                                           |                                                                 |                             |                       |                       | ý          |
|                                           |                                                                 |                             |                       |                       | Ŷ          |
| sualizar                                  |                                                                 |                             | To                    | tal de registros :    | v<br>0     |
| suafizar                                  |                                                                 |                             | To                    | tal de registros :    | ~<br>0     |

Na tela "Consulta de Acervo", além de possibilitar a pesquisa por período específico, também é possível utilizar-se dos filtros "Situação do Processo", "Tipo de regularização" ou "Situação da prisão no Histórico de Partes".

| Tipo da regularização :                                             |  |
|---------------------------------------------------------------------|--|
| Todos                                                               |  |
| Mandados cumpridos<br>Mandados ag. cumprimento<br>Guias de execução |  |
|                                                                     |  |

| Somente com prieão em andamente |  |
|---------------------------------|--|
| Somente com prisao em anuamento |  |
| Desconsiderar prisão            |  |
| Somente com prisão em andamento |  |
| Somente com prisão encerrada    |  |

Para o filtro **"Situação da prisão no Histórico de Partes"** o sistema considerará a situação da prisão no Histórico de Partes:

- Somente com prisão em andamento sistema apresentará apenas os processos que estão com evento de prisão lançado no histórico de partes.
- Somente com prisão encerrada serão apresentados os processos que já estiverem com a prisão encerrada.
- Desconsiderar prisão o sistema não observará o histórico de partes.

Por padrão, a flag Esté comerte o processo comador nas comas de penas já vem marcada. Com isso, a lista resultante da pesquisa apenas exibirá o processo somador. Ao acessar o processo (pelo botão **"Visualizar"**) serão exibidos os processos somados possibilitando, assim, o tratamento do "bloco" de PECs como um todo.

Caso a flag seja desmarcada, os processos somador e somados serão exibidos na lista da pesquisa separadamente.

|                            | Cartório :          |                                        | Processo :                 | Situação de Proces | : 02:                   |
|----------------------------|---------------------|----------------------------------------|----------------------------|--------------------|-------------------------|
| Ribeirão Preto/DEECRIM UR6 | [1 Cartório         | da Unidade Regional de Departamento Es | •                          |                    | <u>4</u>                |
| dos entre :                | Tipo da regulariza  | ção :                                  | Situação da prisão no Hist | órico de Partes :  |                         |
| 0/2017 💌 a 23/04/2018 💌    | Guias de execuçã    | ăo 💌                                   | Somente com prisão em a    | andamento          | Pesquisar               |
|                            | 🗹 Exibir somente    | o processo somador nas somas de penas  |                            |                    |                         |
| Mandado ou PEC             | Classe              | Parte                                  | BJI                        | Emissão 🔺 Validade | Tipo da regularização 🔥 |
| 0000024-68.2018.8.26.0496  | Execução Provisória | Marcus Roberto                         | 180608221-12               | 14/03/2018         | Guia de execução        |
| 0000027-23.2018.8.26.0496  | Execução da Pena    | teste12345                             |                            | 21/03/2018         | Guia de execução        |
| 0000036-82.2018.8.26.0496  | Execução da Pena    | Paulo César Emy                        |                            | 23/03/2018         | Guia de execução        |
| 0000048-96.2018.8.26.0496  | Execução da Pena    | José Pedro Gomes                       |                            | 26/03/2018         | Guia de execução        |
| 0000049-81.2018.8.26.0496  | Execução Provisória | Natalie Almeida                        |                            | 26/03/2018         | Guia de execução        |
| 0000050-66.2018.8.26.0496  | Execução Provisória | João dos Santos Silva                  |                            | 26/03/2018         | Guia de execução        |
| 0000051-51.2018.8.26.0496  | Execução Provisória | Priscila dos Santos                    |                            | 26/03/2018         | Guia de execução        |
| 0000060-13.2018.8.26.0496  | Execução da Pena    | Carmem Lucia de Campos                 |                            | 28/03/2018         | Guia de execução        |
| 0000066-20.2018.8.26.0496  | Execução da Pena    | Otávio Pereira                         | 180855035-25               | 04/04/2018         | Guia de execução        |
| 0000071-42.2018.8.26.0496  | Execução da Pena    | Thiago Miranda                         | 180855040-92               | 04/04/2018         | Guia de execução        |
| 0000072-27.2018.8.26.0496  | Execução da Pena    | Miriam Souza                           | 180855039-59               | 04/04/2018         | Guia de execução        |
| sualizar                   |                     |                                        |                            | Tota               | al de registros : 11    |

Tratando-se de **"Guia-Acervo"**, deverá ser selecionada a linha correspondente ao processo que será regularizado e clicar no botão **"Visualizar"**.

Não sendo o caso de regularização desse processo, deverá clicar em **"Excluir processo da lista de pendências"**.

Para registrar a guia no BNMP 2.0, deverá clicar em **"Transmitir guia de** acervo".

| ocesso :                                                            | Classe :                 |                | Parte :    |                | RJI :  |   |   |
|---------------------------------------------------------------------|--------------------------|----------------|------------|----------------|--------|---|---|
| 0000027-23.2018.8.26.0496                                           | Execução da Pena         |                | teste12345 |                |        |   |   |
| Capitulação :                                                       |                          |                |            | Regime :       | Pena : |   |   |
| Art. 171 "caput" e Art. 171 "c                                      | aput'' ambos do(a) CP    |                |            | Fechado        | 9      | 2 | 0 |
|                                                                     |                          |                |            |                |        |   |   |
| iulas ja enviadas ao BNMP 2                                         | U:                       |                | de esterer |                |        |   |   |
| infumero unico da guia                                              | Flocesso de olig         | jem urgau      | ue ongenn  |                |        |   | ^ |
|                                                                     |                          |                |            |                |        |   |   |
|                                                                     |                          |                |            |                |        |   |   |
|                                                                     |                          |                |            |                |        |   |   |
|                                                                     |                          |                |            |                |        |   |   |
|                                                                     |                          |                |            |                |        |   |   |
|                                                                     |                          |                |            |                |        |   |   |
|                                                                     |                          |                |            |                |        |   | Ţ |
| Processos somados -                                                 |                          |                |            |                |        |   | * |
| Processos somados :                                                 | Processo de origem       | Foro de origen |            | Vara de origem |        |   | v |
| Yocessos somados :<br>Número do PEC<br>000122345 2015 8 26 04       | Processo de origem       | Foro de origem |            | Vara de origem |        |   | • |
| Processos somados :<br>Número do PEC<br>00013234552015 8:26 043     | Processo de origem<br>36 | Foro de origem |            | Vara de origem |        |   | 、 |
| Yrocessos somados :<br>Número do PEC<br>0001323:05.2015 8,26.049    | Processo de origem<br>16 | Foro de origem |            | Vara de origem |        |   | ~ |
| Yrocessos somados :<br>Número do PEC<br>0001323-85.2015 8.26.045    | Processo de origem<br>16 | Faro de origem |            | Vara de origem |        |   | ~ |
| Processos somados :<br>Número do PEC<br>0001323-85.2015.8.26.049    | Processo de origem<br>16 | Faro de origem |            | Vare de origem |        |   | ~ |
| Yrocessos somados :<br>Namero do PEC<br>0001 323 65 2015 8 /26 043  | Processo de origem       | Foro de origen |            | Vara de origem |        |   | ~ |
| Yrocescos somados :<br>Númeto do FEC<br>I 0001 523 65-2015 6 25 045 | Processo de origem<br>6  | Foro de origen |            | Vara de origem |        |   | ~ |
| Yocessos somados :<br>Número do PEC<br>0001323.65.2015.8.25.045     | Processo de origem<br>16 | Foro de origen |            | Vare de origem |        |   | ~ |
| Yrocessos somados :<br>Número do PEC<br>0001 323 65 2015 6 26 649   | Processo de origem<br>16 | Foro de origen |            | Vara de origem |        |   | ~ |

Para as guias emitidas no sistema SAJ do TJSP, ao informar o número do PEC, o sistema importará os dados da origem.

Caso a guia tenha sido emitida por outro Tribunal/Justiça, será necessário **"Informar dados de origem"**. Neste momento, é importante ter bastante atenção ao preencher o número do **"Processo de origem"**.

| 🗟 Registro de Guia de Acervo no BNMP 2.0                   |                               | - • •               |
|------------------------------------------------------------|-------------------------------|---------------------|
| Processo : 🕞 🐨 🗐 Outro nº :<br>0000027-23.2018 (8.26.0496) | Parte :<br>Exectdo teste12345 |                     |
| Dados de origem :                                          |                               |                     |
| Sel PEC Processo de origem                                 | Vara de origem                | ^                   |
| 0000027-23.2018.8.26.0496                                  |                               | 0000000000000000000 |
| 0001323-85.2015.8.26.0496                                  |                               |                     |
|                                                            |                               |                     |
|                                                            |                               |                     |
|                                                            |                               |                     |
|                                                            |                               |                     |
|                                                            |                               |                     |
|                                                            |                               |                     |
|                                                            |                               |                     |
|                                                            |                               | ~                   |
|                                                            |                               |                     |
| Informar dados de origem                                   |                               |                     |
|                                                            |                               |                     |
| 🖾 Confirmar 👕 Eechar                                       |                               |                     |
|                                                            |                               |                     |
|                                                            |                               |                     |

No campo **"Vara de origem"**, clicar na lupa e selecionar a Vara correspondente. Será necessário expandir as seções clicando no ícone  $\pm$  até atingir a Vara desejada.

| Processo de origem : |       |
|----------------------|-------|
| /ara de origem :     |       |
|                      | <br>2 |
| Confirmar 🗭 Fachar   |       |

| <ul> <li>12 - Tribunal de Justiça do Estado da Bahia</li> </ul> | ^ |
|-----------------------------------------------------------------|---|
| I3 - Tribunal de Justiça do Estado do Ceará                     |   |
| 14 · Tribunal de Justiça do Distrito Federal e dos Terr         |   |
| 15 · Tribunal de Justiça do Estado do Espírito Santo            |   |
| 16 - Tribunal de Justiça do Estado de Goiás                     |   |
| IT - Tribunal de Justiça do Estado do Maranhão                  |   |
| 18 · Tribunal de Justiça do Estado de Minas Gerais              |   |
| 19 · Tribunal de Justiça do Estado de Mato Grosso do Su         |   |
| 20 - Tribunal de Justiça do Estado de Mato Grosso               |   |
| E - 21 - Tribunal de Justiça do Estado do Pará                  |   |
| E - 22 - Tribunal de Justiça do Estado da Paraíba               |   |
| E 23 · Tribunal de Justiça do Estado de Pernambuco              |   |
| 24 - Tribunal de Justiça do Estado do Piauí                     |   |
| E - 25 - Tribunal de Justiça do Estado do Paraná                |   |
| E - 26 - Tribunal de Justiça do Estado do Rio de Janeiro        |   |
| E 27 · Tribunal de Justiça do Estado do Rio Grande do Nor       |   |
| 28 · Tribunal de Justiça do Estado de Rondônia                  | ~ |

Após informar os dados **"Processo de origem"** e **"Vara de origem"** clicar na caixa de seleção. Com isso, será habilitado o botão **"Confirmar"**.

|                        | utro nº : Parte :             |                          |   |
|------------------------|-------------------------------|--------------------------|---|
| 0027-23.2018 8.26.0496 | Execto                        | do teste12345            | 9 |
|                        |                               |                          |   |
| los de origem :        |                               |                          | _ |
| Sel PEC                | Processo de origem            | Vara de origem           | ^ |
| 0000027-23.2018.8.26.0 | 496                           |                          |   |
| 0001323-85.2015.8.26.0 | 496 0123545-65.2017.8.26.0050 | ) VARA ÚNICA DE CALÇOENE |   |
|                        |                               |                          |   |
|                        |                               |                          |   |
|                        |                               |                          |   |
|                        |                               |                          |   |
|                        |                               |                          |   |
|                        |                               |                          |   |
|                        |                               |                          |   |
|                        |                               |                          |   |
|                        |                               |                          |   |
|                        |                               |                          |   |
|                        |                               |                          | ~ |
|                        |                               |                          |   |
| ormar dados de origem  |                               |                          |   |
|                        |                               |                          |   |
|                        |                               |                          |   |
| oprimar T Leopar       |                               |                          |   |

Também é possível consultar os processos em que constam a prisão do réu, porém, sem mandado de prisão expedido, acessando o menu **"BNMP 2.0"** > **"Consulta de Prisões sem Mandado"**.

Por exemplo, nos casos em que o mandado de prisão foi expedido fora do sistema SAJ e ainda não teve o seu cadastro excepcional.

A partir da tela, é possível "Cadastrar mandado excepcional", "Abrir Histórico de Partes" ou "Excluir da lista de pendências".

| BN | MP 2.0                                | AR       | Publicação     | Certidão | Requisité |  |  |  |  |
|----|---------------------------------------|----------|----------------|----------|-----------|--|--|--|--|
|    | Consulta de Pessoas                   |          |                |          |           |  |  |  |  |
|    | Consulta de Peças                     |          |                |          |           |  |  |  |  |
|    | Registro de Guias de Acervo           |          |                |          |           |  |  |  |  |
|    | Arquiv                                | ament    | to de Guias    |          | -         |  |  |  |  |
|    | Resolução de Contingência de Alvarás  |          |                |          |           |  |  |  |  |
|    | Resolução de Contingência de Mandados |          |                |          |           |  |  |  |  |
|    | Registro de Mandados Cumpridos        |          |                |          |           |  |  |  |  |
|    | Teste de Comunicação                  |          |                |          |           |  |  |  |  |
|    | Consulta de Acervo                    |          |                |          |           |  |  |  |  |
|    | Relatór                               | rio Reg  | jularização de | Acervo   |           |  |  |  |  |
|    | Consul                                | lta de l | Prisões sem M  | landado  | -         |  |  |  |  |

Finalizado o procedimento, será gerada uma certidão de registro de guia que estará disponível na pasta do processo digital ou no gerenciador de arquivos do processo físico.

#### **FLUXOS E SUBFLUXOS**

Para o funcionamento do fluxo, na tramitação digital do processo, os documentos devem ser produzidos a partir dos modelos configurados no sistema. Assim, existem os documentos:

- Principais que são aqueles que geram atos (outros documentos); e
- Acessórios que são os documentos vinculados como "atos" aos principais. Os documentos acessório ainda podem ser divididos entre aqueles que:
  - o controlam prazo
  - o não controlam prazo

A partir de uma das filas de **conclusão**, quando um documento, com movimentação de magistrado, é assinado e liberado nos autos digitais, o processo e o documento são movidos para filas específicas.

#### PROCESSO

 O processo vai para a fila "Ag. Encerramento do Ato"

# DOCUMENTO

 E documento vai para a fila "Ag. Análise" do subfluxo da categoria do documento (Decisão, Despacho, Sentença, Termo de Audiência).

O sistema se comporta da mesma forma quando um ato ordinatório que gera ato é emitido.

Vamos citar como exemplo do funcionamento do fluxo e dos subfluxos, a categoria de documento "Decisão interlocutória".

Quando o magistrado assina e libera uma decisão, a partir de uma das filas de conclusão, essa decisão estará na fila **"Ag. Análise"** do subfluxo "Decisão interlocutória". A partir dessa fila **"Ag. Análise"** do

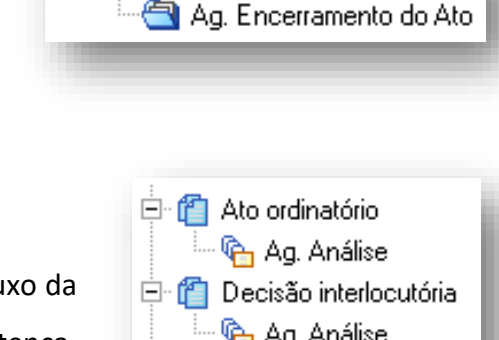

Processo

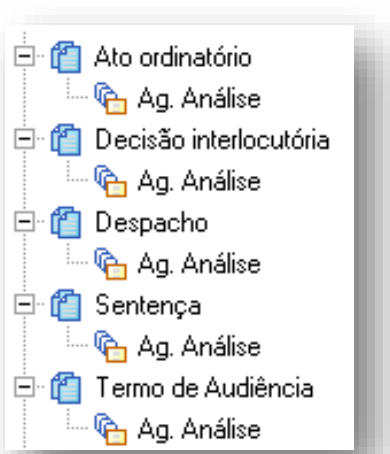

subfluxo "Decisão interlocutória" será possível emitir um ato, ou seja, um documento acessório como, por exemplo, um alvará de soltura.

Ao emitir um documento "Alvará", a partir dessa decisão, será criado na fila do subfluxo "Alvará" um objeto. Ao mesmo tempo, a decisão sairá da fila "Ag. Análise" e será movida para a fila "Ag. Cumprimento".

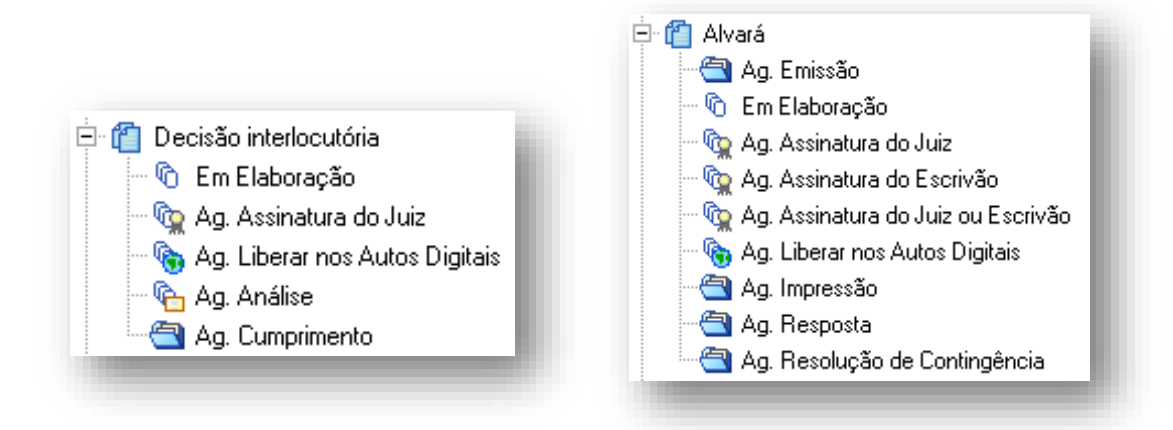

O subfluxo de documentos possuiu algumas filas padrões e outras que podem variar de acordo com a categoria do documento:

- Ag Emissão na tela de "Configuração de Atos", ao clicar em Confirmar o objeto vai para esta fila.
- Em Elaboração na tela de "Configuração de Atos", ao clicar em sistema abrirá o editor de texto. Clicando em o objeto ficará nesta fila.
- Ag. Assinatura\* após a finalização do documento, o objeto é movido para uma das filas de assinatura, dependendo da configuração do modelo de documento.

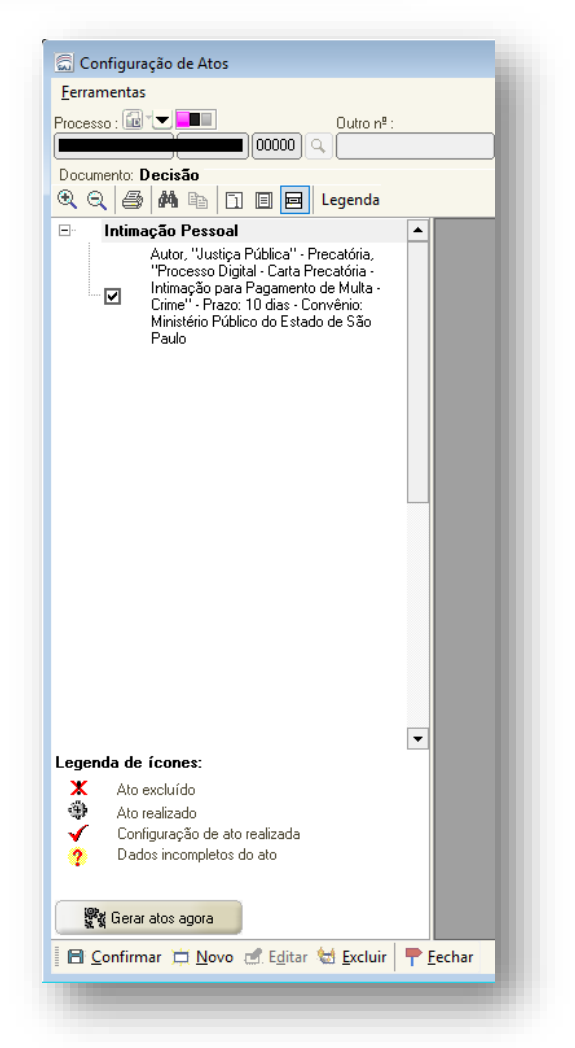

- Ag. Liberar nos Autos Digitais documentos que foram assinados, porém, ainda não liberados nos autos.
- Ag. Impressão documentos já liberados nos autos.
- Ag. Resposta alguns documentos, dependendo da categoria, permanecem nesta fila aguardando a resposta do destinatário. A partir dos botões de atividade disponíveis nesta fila deverão ser tomadas as providências:
  - Digitalizar Peças digitalizar a resposta recebida.
  - Encaminhar para Decurso do Prazo para aguardar o prazo concedido.
  - Encerrar sem Decurso de Prazo caso nenhuma resposta ao documento seja necessária ou nas hipóteses em que a resposta digitalizada não dependa de aguardo de outro prazo.

O prazo da fila "Ag. Resposta" e os botões de atividade variam de acordo com a categoria do documento.

 Ag. Resolução de Contingência – documentos configurados para comunicação com o BNMP 2.0, quando emitidos em contingência, são copiados automaticamente para esta fila.

Trata-se de uma fila de repositório e não fila de trabalho, o que significa que não há atividades disponíveis nessa fila. A partir da fila é possível

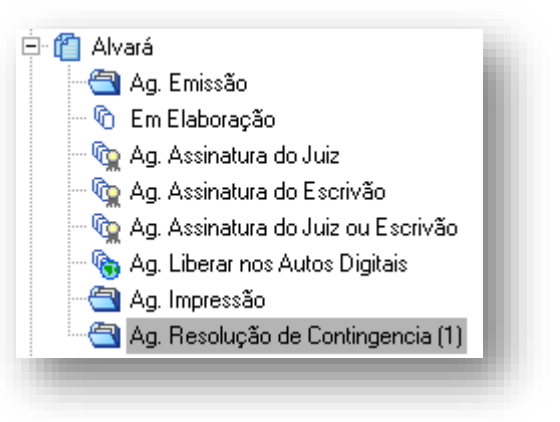

verificar quais e quantos documentos estão pendentes de resolução.

Os documentos emitidos em contingência deverão ser atratados acessando a funcionalidade **"Resolução de Contingência"** disponível no menu **"BNMP 2.0"**.

| BN | IMP 2.0                                                                                                    | AR               | Publicação                       | Certidão                     | Requis  |  |  |
|----|----------------------------------------------------------------------------------------------------|------------------|----------------------------------|------------------------------|---------|--|--|
|    | Consulta de Pessoas<br>Consulta e Anulação de Peças<br>Registro de Guias de Acervo<br>Arquivamento de Guias |                  |                                  |                              |         |  |  |
|    | Resolu<br>Resolu                                                                                            | ção de<br>ção de | e Contingência<br>e Contingência | e de Alvarás.<br>1 de Mandac | <br>Ios |  |  |